| Blanket1 [1/1]                               |                                                                    | [2/1]                                                                                                    |                                                                                                    | <u>[3/1]</u>                                  |                                                         |                                                       |                                                    | [5/1]                                                                       |                                                 | [ <u>6/1]</u> )                                     |
|----------------------------------------------|--------------------------------------------------------------------|----------------------------------------------------------------------------------------------------|----------------------------------------------------------------------------------------------------|-----------------------------------------------|---------------------------------------------------------|-------------------------------------------------------|----------------------------------------------------|-----------------------------------------------------------------------------|-------------------------------------------------|-----------------------------------------------------|
| [1/2]                                        |                                                                    | [2/2]                                                                                                    |                                                                                                    | [3/2]                                         |                                                         |                                                       |                                                    | ( <u>[5/2]</u>                                                              |                                                 | [6/2]                                               |
| [1/3]                                        | File Weave Fe                                                      | abric Blanket View 2<br>4 5 9 7 8<br>6 9 7 8<br>6 9 7 8<br>6 9 7 8<br>7 8<br>7 8<br>7 8<br>7 8<br>7 8<br>7 8<br>7 8 | Coom Mode<br>9,10,12,13,14<br>0,10,12,13,14<br>12,13,14<br>0,12,13,14<br>0,12,13,14<br>0,12,13,14<br>0,12,13,14<br>0,12,13,14 | 15, 16, 17, 18, 18, 2<br>2<br>Shadow          | 20 21 22 23 <b>S</b><br>Warp 6<br>3<br>103 Dark Shadow  | 26 27 28 29 30<br>Threads 385<br>211 Dark             | A Sopphire                                         | annannannan<br>37 38 39 40 41 4<br>JJJ G<br>yam 2A<br>5<br>211 Dark Sapelin | 2, 43, 44, 45, 46, 47, 4<br>Continue<br>241 Out | 14444444444444444444444444444444444444              |
| [1/4]                                        | аранананананананананананананананананана                            | 101<br>106 Sedona Sage<br>101<br>280 Legion Blue<br>101<br>101                                                      | 251 Mona<br>101<br>251 Mona<br>101<br>2<br>101 Jet Black                                                                      | aco Blue                                      | 251 Monaco Blue<br>101<br>4<br>103 Dark Shadow          | <b>T</b><br>322 Slat<br>101<br>103 Dark Shadow<br>101 | S<br>e Black<br>211 Dark 3                         | 2 V<br>322 Slate Black                                                      | 255 Pc<br>280 Leg<br>101<br>211                 | Ion Blue                                            |
|                                              | a<br>a<br>a<br>a<br>a<br>a<br>a<br>a<br>a<br>a<br>a<br>a<br>a<br>a | 106 Sedona Sage<br>101<br>280 Legion Blue<br>101                                                                    | 106 Sedona Sage<br>101<br>280 Legion Blue<br>101                                                                              | 117 Titanium<br>101<br>251 Monaco Blue<br>101 | 119 Porpoise<br>101<br>251 Monaco Blue<br>101<br>Weft g | 107<br>101<br>251 Monaco Blue<br>101<br>Threads 144   | 271<br>101<br>322 Slate Black<br>101<br>Separating | 203 Mosaic Blue<br>101<br>322 Slate Black<br>101<br>vam 2A                  | 224<br>101<br>322 Slate Black<br>101            | 254 Delphinium Blu<br>101<br>280 Legion Blue<br>101 |
| <u>4884488888888888888888888888888888888</u> | nnnn<br>nnnn                                                       |                                                                                                    | К                                                                                                    |                                               |                                                         | Q Close                                               |                                                    |                                                                             | 🕑 Help                                          |                                                     |

#### TABLE OF CONTENTS

| ARAHWEAVE4                                         | 13. LOCK DRAFTING18                                  |
|----------------------------------------------------|------------------------------------------------------|
| 1. SET BROWSER FABRIC ICON SIZE4                   | 14. INSERT OR REMOVE FIELDS IN LOOM LAYOUT19         |
| 2.NUMBER OF "OTHER FILES" IN BROWSER5              | 15. ADDITIONAL SHORTCUTS FOR TWILLS20                |
| 3. NEW FILTER PARAMETERS IN FABRIC BROWSER6        | 16. TIP TO FIX SATIN WEAVE COUNTERPOINTS             |
| 4. FILTERING FILES BY PART OF THE TEXT7            | 17. SET TWO DIFFERENT SCREEN SETTINGS                |
| 5. NEW PANTONE DIGITAL COLOR CARD8                 | 18. FUNCTION TO DELETE DUPLICATES24                  |
| 6. SET DIFFERENT SCREEN COLOR MATCHING9            | 19. NEW WEAVE COLLECTION FROM PIETRO PINCHETTI25     |
| 7. APPLY METALLIC EFFECT ON MULTICOLORED YARNS12   | 20. NEW TRANSLATION OF ARAHWEAVE MANUAL IN ITALIAN26 |
| 8. ADD RULER TO THE FABRIC SIMULATION PRINTOUT13   | 21. ARAHNE SOFTWARE SUPPORTED IN 64-BIT MAC OS27     |
| 9. PRINT NUMBERS OF THE FIRST AND THE LAST SHAFT14 | 22. CHOOSE AMONG DIFFERENT BRAND LOGOS28             |
| 10. NEW PREVIEW OPTION IN VARIANTS15               | 23. FABRIC BLANKET                                   |
| 11. NEW CONTINUE OPTION IN VARIANTS16              | 24. LOAD WARP USING THE BROWSER                      |
| 12. SET CURRENT SETTINGS AS DEFAULT17              | 25. LOAD WARP USING LOAD RECENT                      |

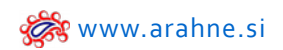

| ARAHPAINT33                                          | 4. RANDOM FUNCTION                   |
|------------------------------------------------------|--------------------------------------|
| 1. ARAHPAINT SUPPORTS IMAGE SIZE BEYOND 65000 PIXELS | 5. SUPPORT FOR NEW IMAGE FORMAT WEBP |
| 2. SET THE BROWSE ICON SIZE                          | NEW VIDEO TUTORIALS40                |
| 3. PREVIEW DRAWING IN REPEAT                         |                                      |

The updates presented in this brochure were made from January 2020 until January 2021. We have fixed numerous bugs and implemented 396 new features. Only a small selection of new features is presented in this document.

From January 2020 till January 2021, Arahne software covered the following versions:

- ArahWeave: from version 9.1f till 9.4
- ArahPaint5: from version 5.0.530 till 5.0.1628
- ArahPaint6: version 6.0.1628 till 6.0.1815
- ArahDrape: from version 3.1a to 3.3.a

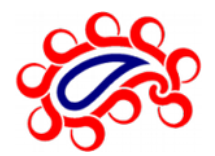

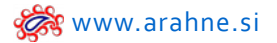

## **A**RAH**W**EAVE

#### **1. SET BROWSER FABRIC ICON SIZE**

#### WHAT DOES IT DO?

You can set your fabric icon size in Browser to smaller or bigger, between 100 and 250 pixels. Default size is set to 120 pixels.

#### WHERE ?

Go to Help > Save setup . Click on the Appearance tab and set the size in pixels under Browse icon size.

#### HOW TO USE IT?

Set the size in pixels, from 100-250, under Browse icon size. After, click OK, close the program to restart it and the icons will be displayed in the set size.

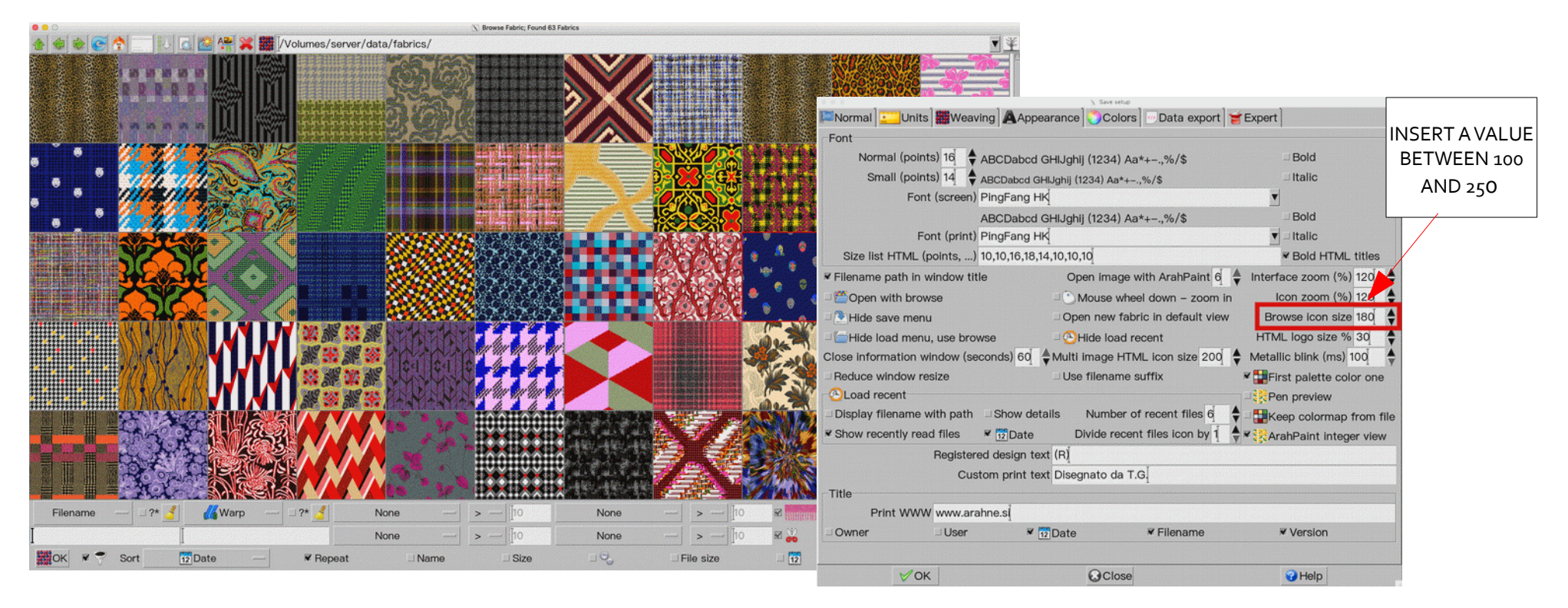

#### WHAT DOES IT DO?

In weave, fabric and image browser we have added an additional information in the window title, that shows you the number of valid files (for example fabrics), number of directories, as well as the number of "other files", which are files that are not fabrics, weaves or images in a corresponding browser. The number of "other files" let's you know there are files under specific directory in Browser, which are not "suitable" for the specific Browser (Fabric, Weave and Image Browser), . The "other files" can be inspected and moved to another location or deleted. In save setup, "Expert" section, you can enable "other files", and if you run the program from the console, with command "aw/aweave", you will be able to read the names of the misplaced files.

#### WHERE?

In weave, fabric and image Browser.

#### HOW TO USE IT?

Go to Help >Save setup, under Expert tab enable "other files". Then open Fabric, Weave or Image Browser to see if any "other file" are present in it.

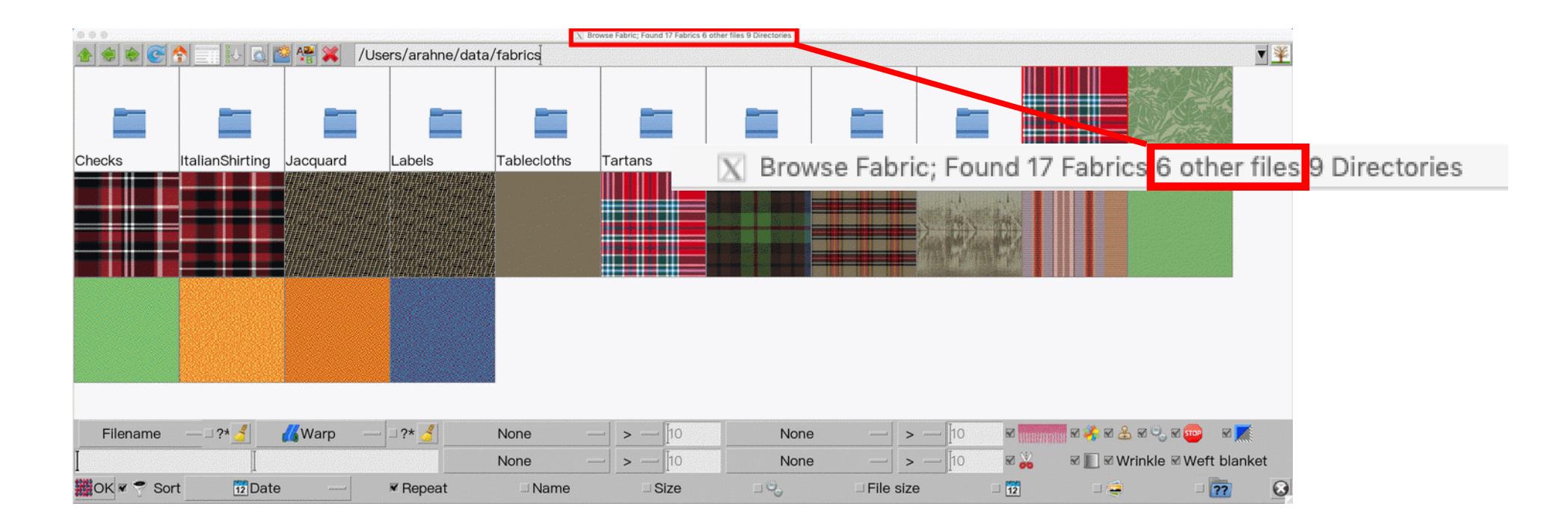

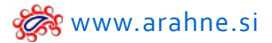

#### **3. NEW FILTER PARAMETERS IN FABRIC BROWSER**

#### WHAT DOES IT DO?

In fabric browser you can filter the fabric by text properties: warp code, company division, quality, season, customer, status, derived from, designer, card name and jacquard image name. Previously you could only filter the fabrics by filename.

#### WHERE?

Go to File > Browse.

#### HOW TO USE IT?

Select the parameter, which you wish to use for filtering the fabrics displayed in the browser.

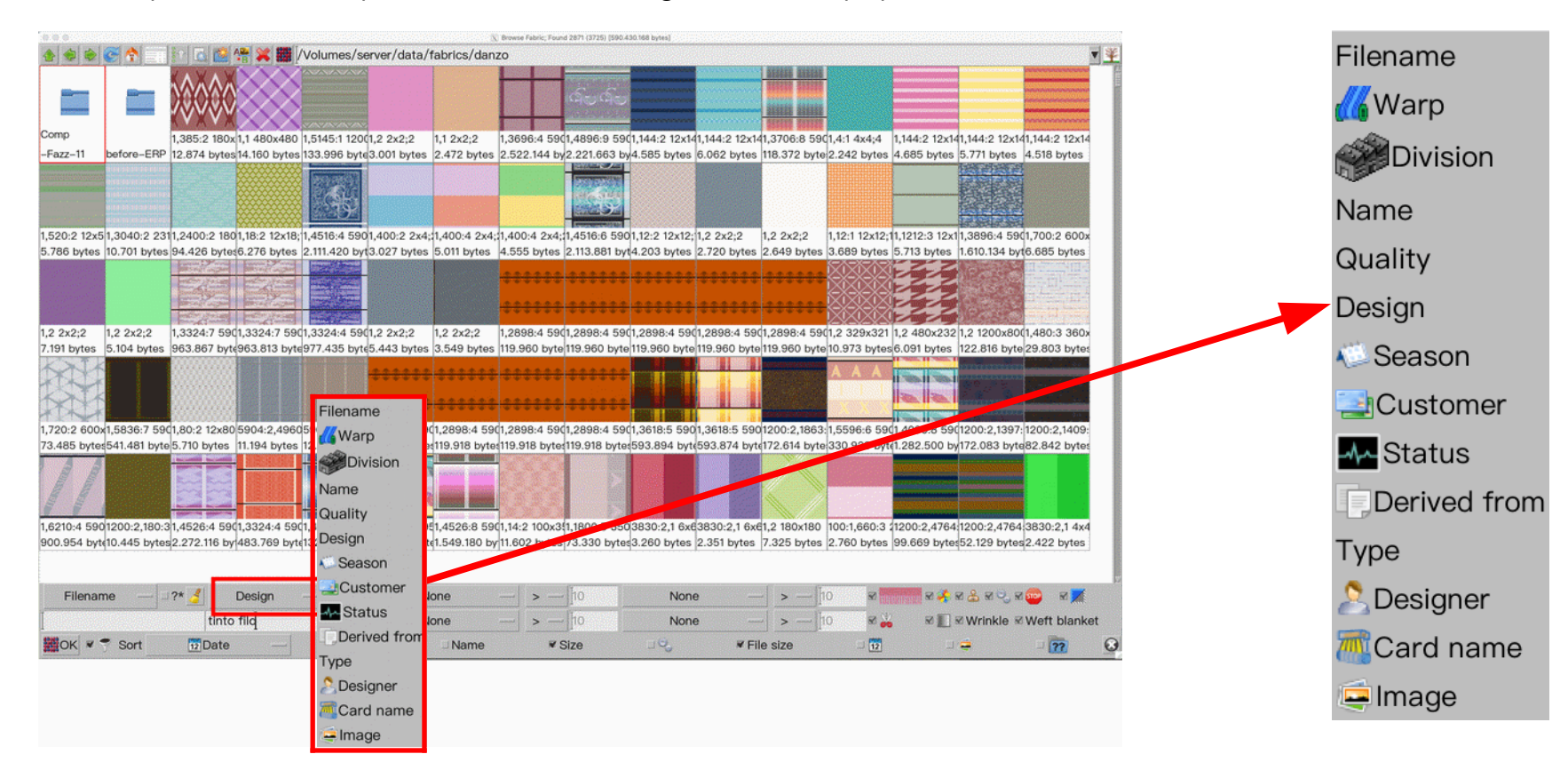

#### 4. FILTERING FILES BY PART OF THE TEXT

#### WHAT DOES IT DO?

Filtering of fabric files by part of the text in the filename or other parameters, capital letters are observed.

#### *WHERE?* Go to **File > Browse**.

#### HOW TO USE IT?

Check the toggle button "?\*". Enter "Text\*" it will show you files, which begin with string "Text". If you first enter asterisk, such as "\*Text" it will show you files which end with "Text". Capital letters are observed. You can use as many asterisks as you want. If you want to match only one character instead of many, use question mark.

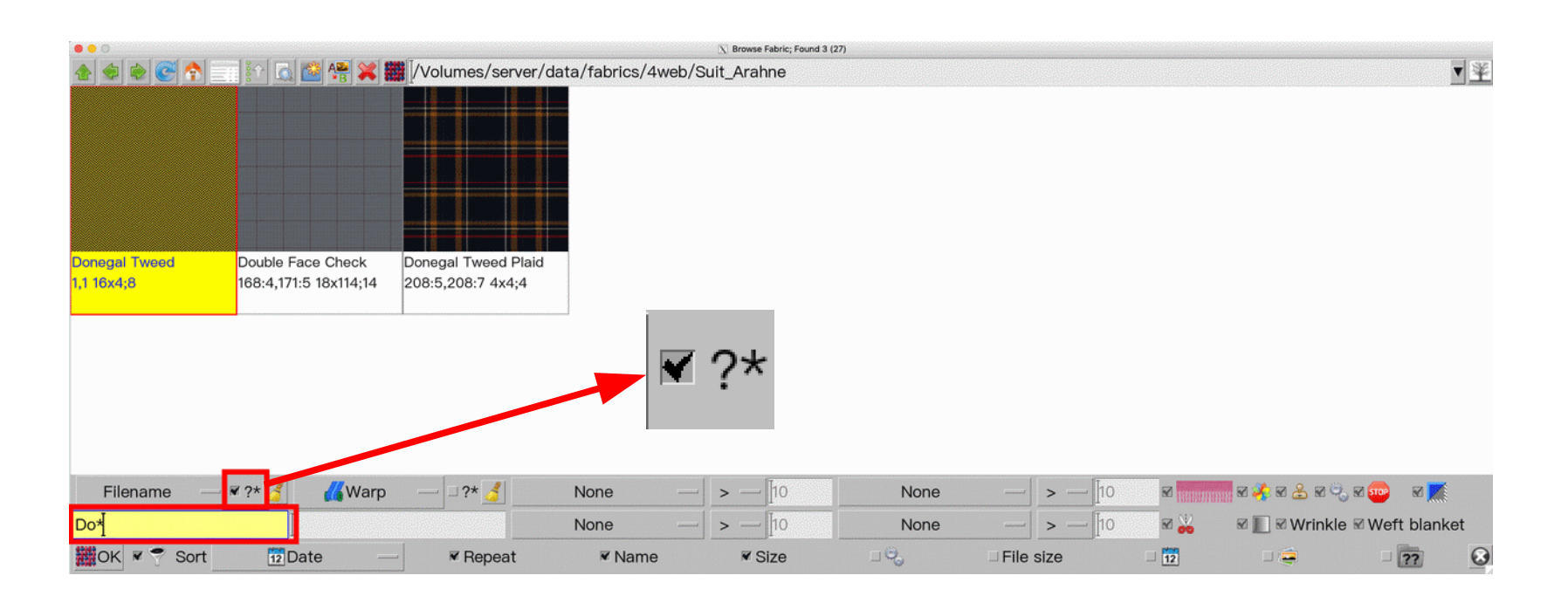

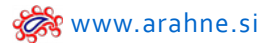

#### 5. NEW PANTONE DIGITAL COLOR CARD

New PANTONE® FASHION, HOME + INTERIORS digital color card, with additional 315 new colors is available in ArahWeave color library.

#### WHERE ?

Go to Fabric > Colors, open File > Load colors and load one of the color libraries, that you want to use: PANTONE FHI Paper TPG, PANTONE FHI Cotton TPX, PANTONE FHI Metallic Shimmer. By default we suggest using the PANTONE FHI Paper TPG color library.

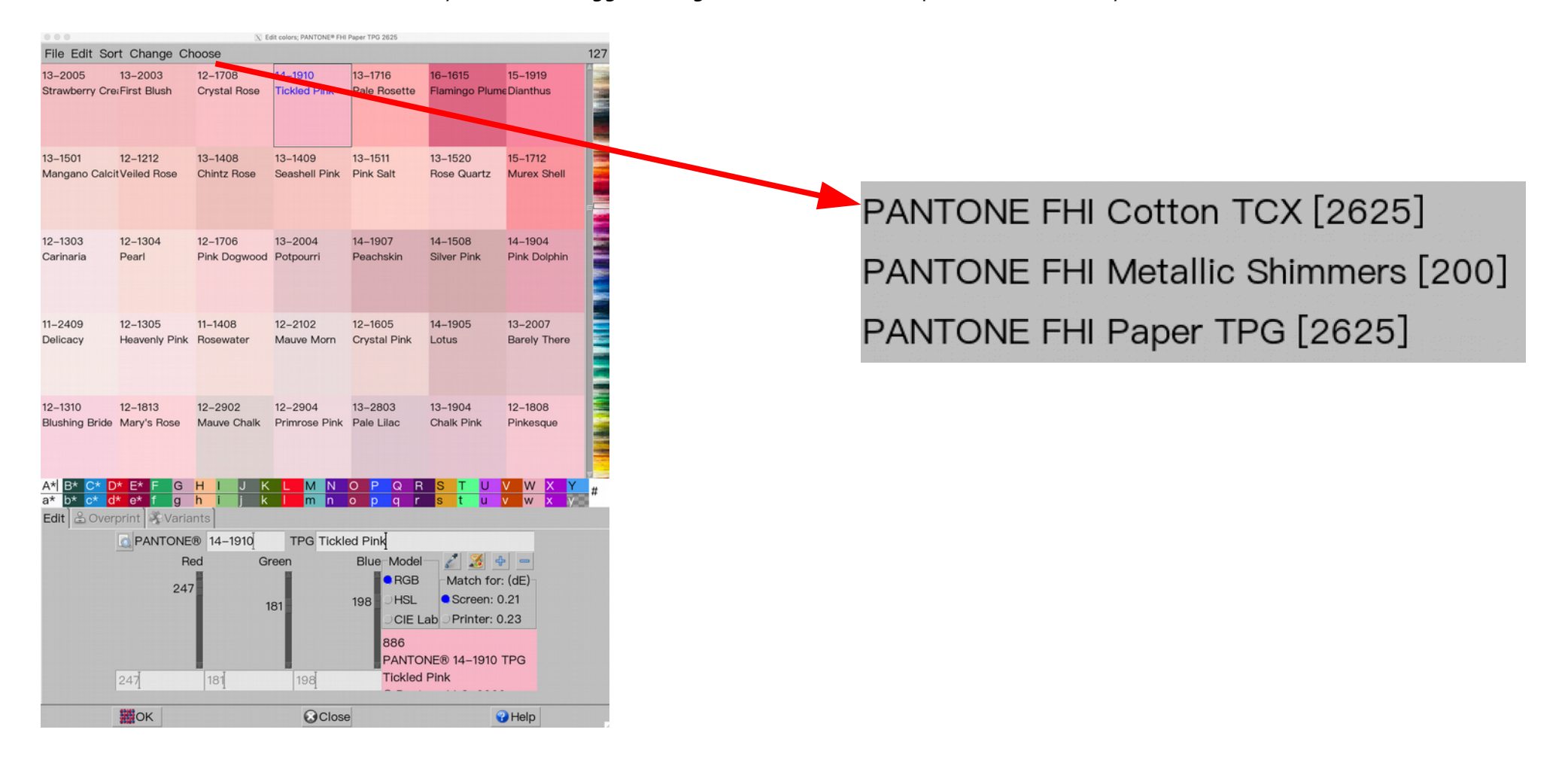

#### 6. SET DIFFERENT SCREEN COLOR MATCHING

#### WHAT DOES IT DO?

You can choose among three different color matching systems: sRGB, Adobe RGB and Arahne's screen color matching It only affects colors with CIE Lab values, like PANTONE or yarn libraries measured by spectrophotometer. If you use sRGB, you will get simulated RGB values for PANTONE FHI much closer to the ones which PANTONE publishes on their web site. But you will not have strong dark black with RGB(0,0,0), or completely white with RGB(255,255,255,255) in the PANTONE FHI.

#### WHERE AND HOW TO USE IT?

Go to Help > Save setup, Color tab and choose among Arahne, sRGB or AdobeRGB Screen color matching.

|                            | X                | Save setup |             |          |
|----------------------------|------------------|------------|-------------|----------|
| 🔎 Normal 🛄 Units 🗰 Weaving |                  | Colors     | Data export | 🝯 Expert |
|                            | Foreground co    | olor       | 🥻 Edit      |          |
|                            | Background c     | olor       | 🥻 Edit      |          |
|                            | Mouse pointer    | color      | 🔏 Edit      |          |
|                            | Print title co   | lor        | 🔏 Edit      |          |
|                            | Weave            |            |             |          |
|                            | Background color | ∭∑Edit     |             |          |
|                            | Grid 1           | ∭∑Edit     |             |          |
|                            | Grid 2           | ∭8Edit     |             |          |
|                            | Sc               | reen black | CIE L 16 🛔  |          |
|                            | Paper white corr | ection     |             |          |
|                            | dE 25            | ÷          | % 50        |          |
|                            | lnk j            | et compen  | sation 0 🛔  |          |
|                            | Screen color mat | ching      |             |          |
|                            | Arahne Sf        | RGB        | AdobeRGB    |          |
|                            |                  |            |             |          |
| ØOK                        | 6                | Close      |             | 😯 Help   |

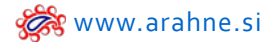

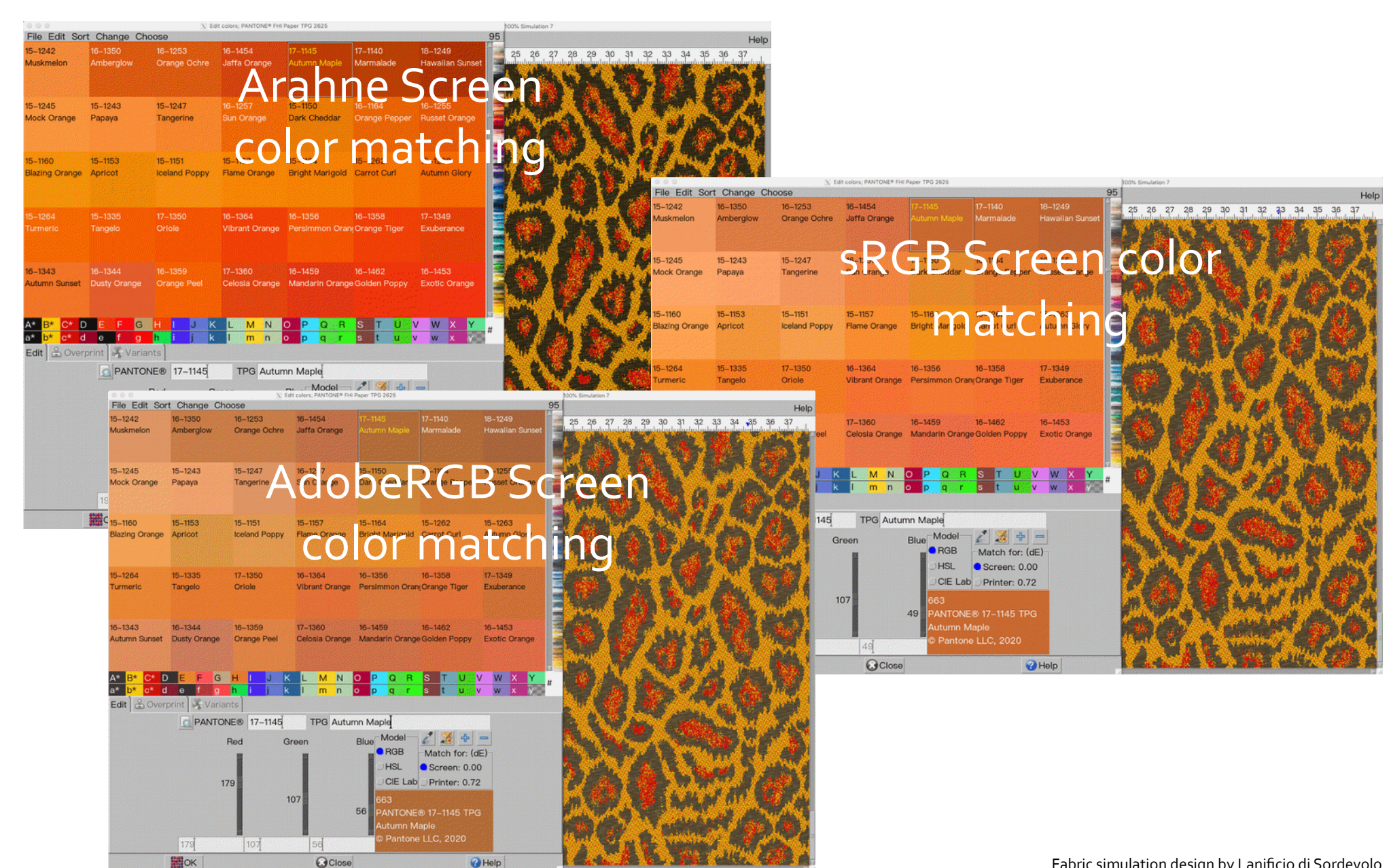

#### 7. APPLY METALLIC EFFECT ON MULTICOLORED YARNS

#### WHAT DOES IT DO?

On the yarns that consist of multiple colors, metallic yarn can be used for different colors separately; before it was applied to all yarn colors.

#### WHERE ? Go to Fabric > Yarns. Click on Metallic tab.

#### HOW TO USE IT?

Set the metallic effect for a specific yarn color or colors.

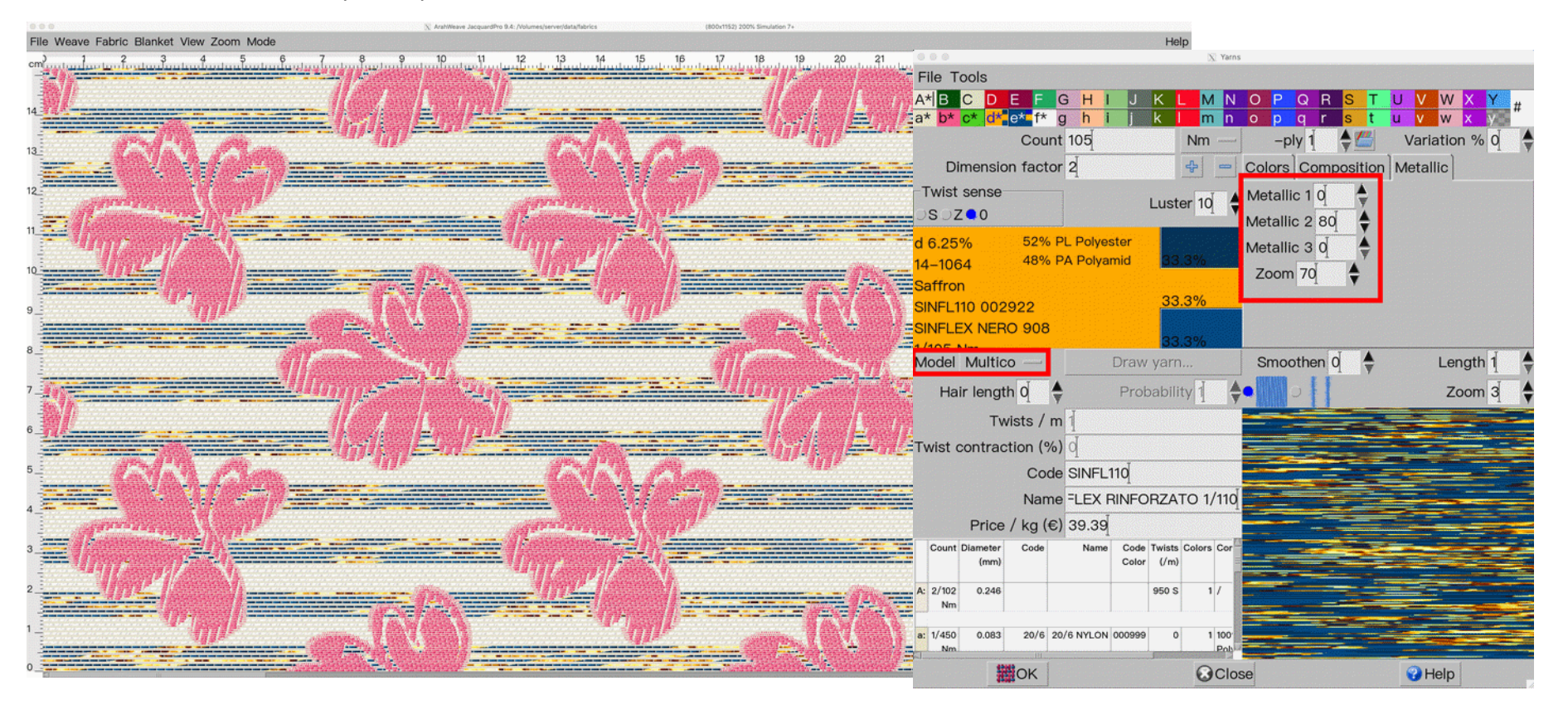

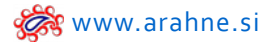

#### 8. ADD RULER TO THE FABRIC SIMULATION PRINTOUT

#### WHAT DOES IT DO?

In the fabric simulation printout, you can add the ruler on the bottom of the fabric simulation, that will show you the real size of the fabric.

#### WHERE AND HOW TO USE IT?

Go to File > Print fabric to printer and check the Ruler icon. Click OK and the ruler will be displayed below the fabric simulation.

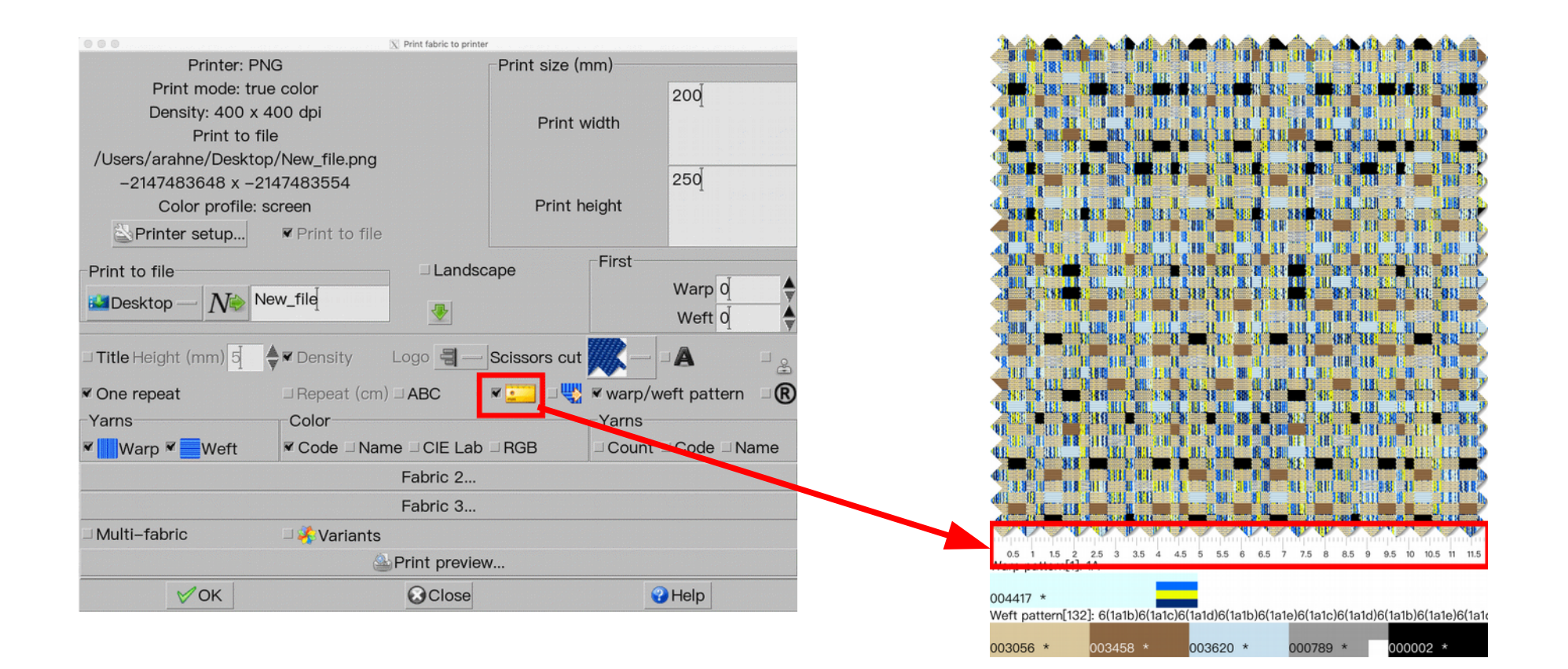

#### 9. PRINT NUMBERS OF THE FIRST AND THE LAST SHAFT

#### WHAT DOES IT DO?

In the weave printout on dobby card, you can add numbers of the first and the last shaft.

#### *WHERE?* In **Weave Editor** go to **File > Print weave**.

#### HOW TO USE IT?

Check the #1 and the number of the first and the last shaft will be displayed on the weave printout.

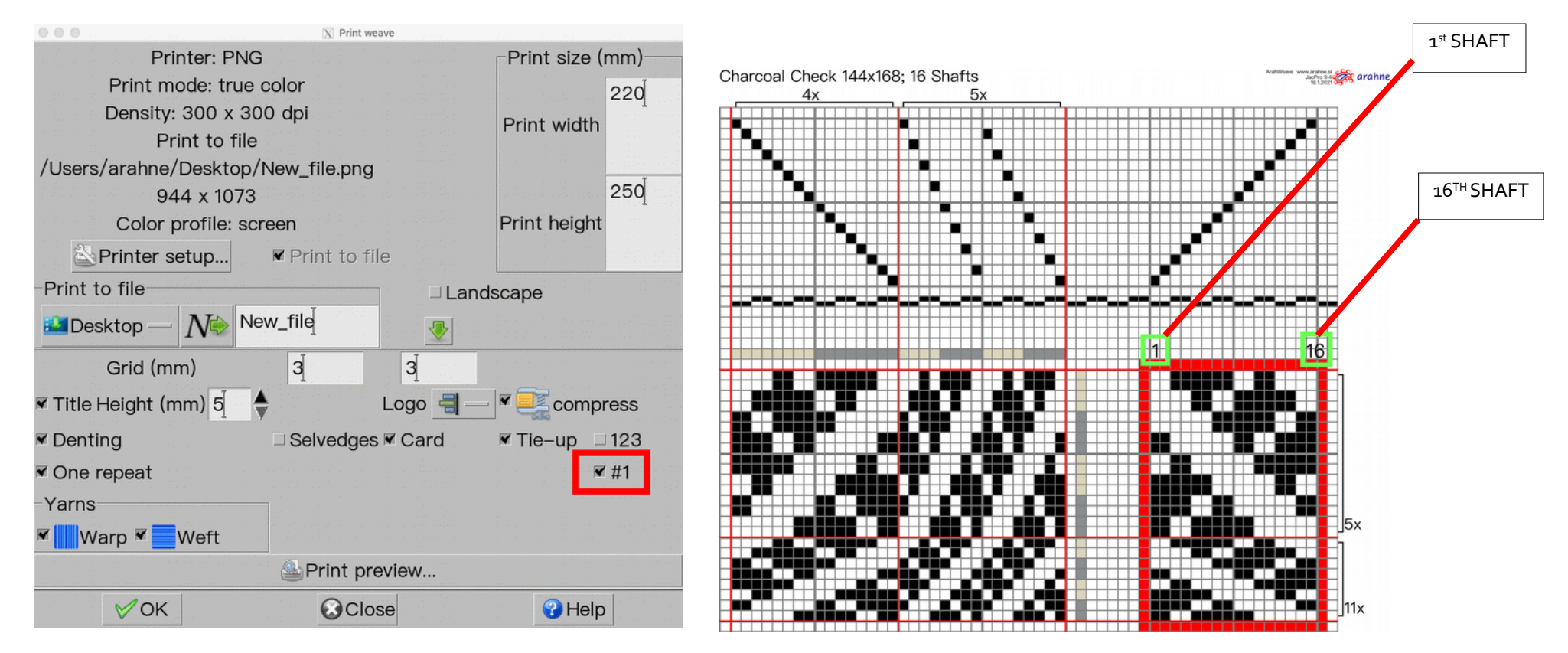

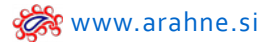

#### **10. NEW PREVIEW OPTION IN VARIANTS**

#### WHAT DOES IT DO?

In Variants window, you can preview the fabric simulation for each color variant.

# *WHERE?* Go to **Blanket > Variants**.

#### HOW TO USE IT?

Check the **Preview** icon and the fabric simulation will be displayed below the yarn colors.

| 🗁 🛗 Type '         | Warp & weft —    | 1               | lumber of variants 9 | Protection 0    | <b>▲</b>        | Dummy 0          |                 | 🕂 😑 📕 Copy 🔮    | EVV      |
|--------------------|------------------|-----------------|----------------------|-----------------|-----------------|------------------|-----------------|-----------------|----------|
| 1: A1              | 2: B1            | 3: C1           | 4: D1                | 5: E1           | 6: F1           | 7: G1            | 8: H1           | 9: 11           |          |
| B2109<br>SILK      | B2109<br>SILK    | B2109<br>SILK   | B2472-1<br>SILK      | B2220<br>SILK   | B2340-5<br>SILK | B2208-10<br>SILK | B2109<br>SILK   | B2109<br>SILK   |          |
| a 38115-3<br>SILK  | 38245<br>SILK    | 38335–1<br>SILK | 38391–1<br>SILK      | 38135-1<br>SILK | 38151–5<br>SILK | 38364-3<br>SILK  | 38171–5<br>SILK | 38115-3<br>SILK |          |
| b<br>38472<br>SILK | 38247-12<br>SILK | 38390-2<br>SILK | 38464<br>SILK        | 38202-7<br>SILK | 38374<br>SILK   | 38264<br>SILK    | 38364-3<br>SILK | 38249-5<br>SILK |          |
| c 38374-4<br>SILK  | 38152-2<br>SILK  | 38471–4<br>SILK | 38513<br>SILK        | 38513<br>SILK   | 38513<br>SILK   | 38513<br>SILK    | 38325<br>SILK   | 38325<br>SILK   |          |
| d 38374-4<br>SILK  | 38152-2<br>SILK  | 38471-4<br>SILK | 38513<br>SILK        | 38513<br>SILK   | 38513<br>SILK   | 38513<br>SILK    | 38325<br>SILK   | 38325<br>SILK   |          |
| e 38374-4<br>SILK  | 38152-2<br>SILK  | 38471-4<br>SILK | 38513<br>SILK        | 38513<br>SILK   | 38513<br>SILK   | 38513<br>SILK    | 38325<br>SILK   | 38325<br>SILK   | 22       |
|                    |                  | VN              |                      | ANAN            | YNY             | VIVIN            | <b>VNN</b>      |                 | 785      |
|                    | 1 1 Stat         |                 |                      |                 |                 |                  |                 |                 |          |
| Length 11287       | picks — Name     | Gį              |                      | Not             | es              |                  |                 |                 | <u>•</u> |
| First weft 1       | Private notes    |                 |                      |                 |                 |                  |                 | □ Contin        | ue       |

#### **11. NEW CONTINUE OPTION IN VARIANTS**

#### WHAT DOES IT DO?

In the Variants window the **Continue** option allows you to preview the fabric simulation continuously. It is useful for large designs.

#### WHERE?

#### Go to Blanket > Variants.

#### HOW TO USE IT?

When in **Preview** mode, check **Continue** and the fabric simulation design will be displayed as one continuous design with different yarn colors attached to each color variant.

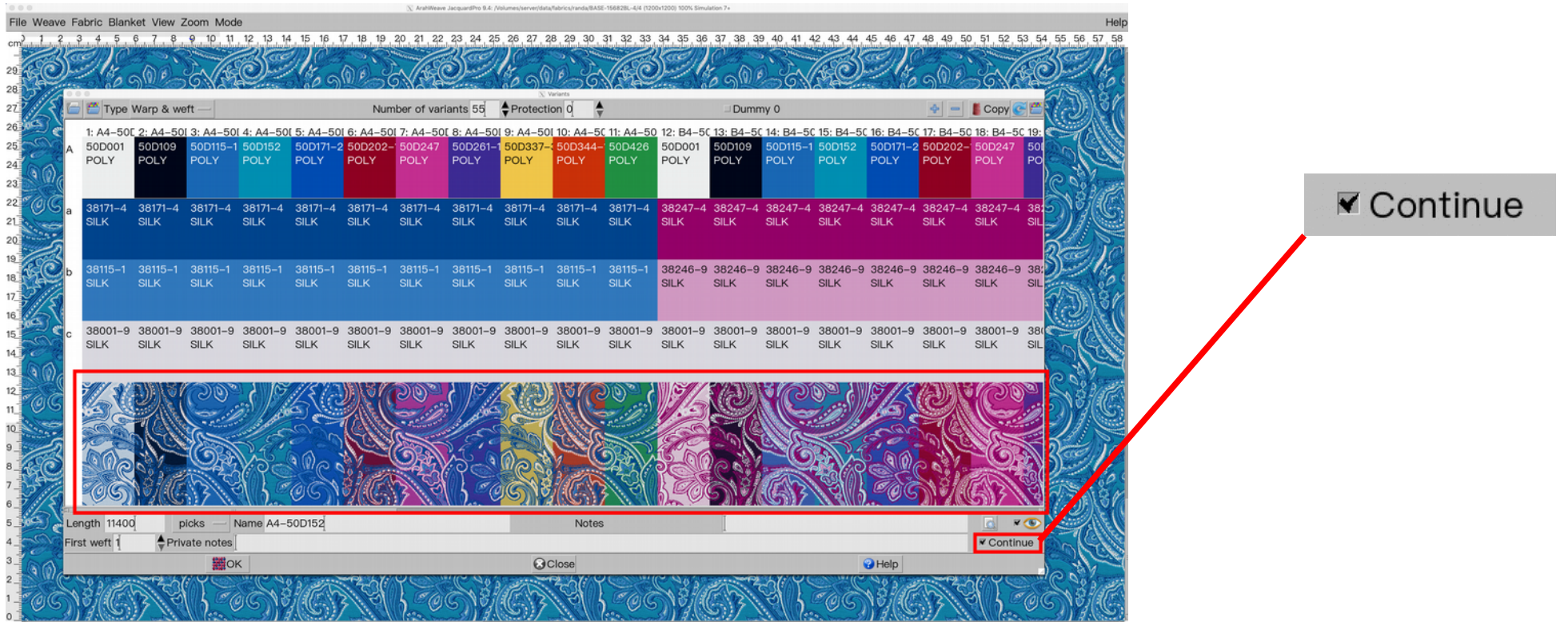

www.arahne.si 🌋

#### WHAT DOES IT DO?

Sets the currently loaded color atlas, loom layout, directory for Yarns, Weaves, Images, Cards, HTML, XML as default.

#### WHERE AND HOW TO USE IT?

After loading the specific item, go to **Help > Save setup** and select the appropriate setting:

- Set current fabric as default: sets the currently loaded fabric in main window as default
- Set current color atlas as default: sets the currently loaded color palette as default
- Set current loom layout as default: sets the currently loaded loom layout as default
- Set current directory as default: sets the currently set directory for Yarns, Weaves, Images, Cards, HTML and XML as default

|             | Help                               |       |
|-------------|------------------------------------|-------|
| 37 38 39 40 | XSave setup                        | Alt+s |
| 0.500       | Save default window size           |       |
| 6 9 0 P     | Set current fabric as default      |       |
| 135         | Set current color atlas as default |       |
|             | Set current loom layout as default |       |
| 📕 Yarns     | Set current directory as default   |       |
| Weaves      | 沙User's manual                     |       |
| 📮 Images    | 📥 Shortcuts                        |       |
| Cards       | ≫Dobby quick start                 |       |
| HTML        | ŊJacquard quick start              |       |
| XML         | Save compressed fabric to desktop  |       |
|             | Arahne                             |       |
| 045012      | ©                                  |       |
| a De s      | 🖗 About                            |       |

#### WHAT DOES IT DO?

Lock drafting function, will keep the drafting intact, while editing the weave. The weave drawing operation will be compromised in order to keep the drafting coordinated.

#### WHERE AND HOW TO USE IT ?

In **Weave Editor** window click on the **Lock drafting** icon, then edit the weave.

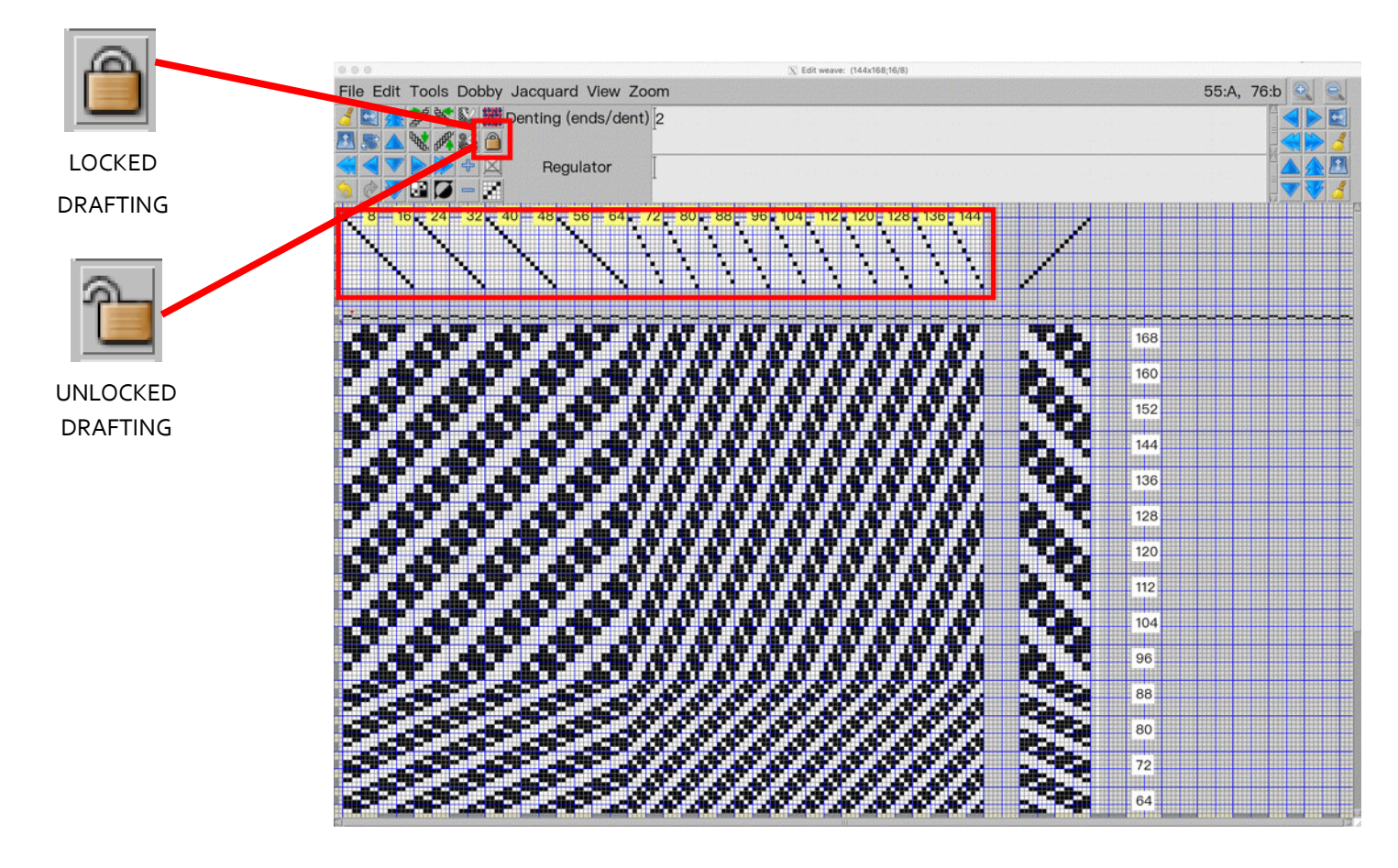

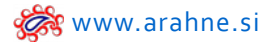

#### 14. INSERT OR REMOVE FIELDS IN LOOM LAYOUT

#### WHAT DOES IT DO?

You can insert/delete a field, while making a loom layout. It is useful for complicated loom layouts, so you can insert or delete a field in just one click.

#### WHERE AND HOW TO USE IT?

Go to Weave > Save cards for production. In loom layout for jacquard loom use + icon to add a field or - icon to delete a field. The field will be added or removed relative to the last selected length field.

|        |        | Save cards for production: loom1200x2                                                      |                                                           |
|--------|--------|--------------------------------------------------------------------------------------------|-----------------------------------------------------------|
|        |        | File Change Choose                                                                         |                                                           |
| 나는     |        | Hooks 2688 🔶 Weft bytes 0 🔶 Simple conversion                                              |                                                           |
| -      |        | Loom layout                                                                                | 3x3 Twill                                                 |
|        |        | Position and element type Length                                                           |                                                           |
| INSERT | DELETE | 0001: TIOI Custom weft change — 8                                                          |                                                           |
| FIELD  | FIFI D | 0009: 🔤 Regulator — 1                                                                      |                                                           |
|        |        | 0010: Empty hook — Ž                                                                       | Skipped basks man                                         |
|        |        | 0017: 🔍 Weft density — 4                                                                   | skipped nooks map                                         |
|        |        | 0021: Empty hook 28                                                                        |                                                           |
|        |        | 0049: Belvedge 8                                                                           |                                                           |
|        |        | 0057: Empty hook 6                                                                         |                                                           |
|        |        | 0063: 8 Selvedge 8                                                                         | Custom weft change                                        |
|        |        | 0071: Empty hook 8                                                                         |                                                           |
|        |        | 0079: Weave 1200                                                                           |                                                           |
|        |        | 1279: Empty hook 144                                                                       | e deserve en els primeses<br>a compositor en els primeses |
|        |        | 1423: Weave 1200                                                                           |                                                           |
|        |        |                                                                                            | Weft density                                              |
|        |        | Weave shuffle                                                                              | n atter e se el trainas-                                  |
|        |        | I de weave on skipped hook                                                                 | S                                                         |
|        |        | Weave —                                                                                    |                                                           |
|        |        | Maximum weft selectors 16 🖕 Elongate on indivisible selvedge 0 🖕 🗆 Raise unused            |                                                           |
|        |        | Regulator in ground o 🚽 😓 Repeat first weft Elongate selvedge on regulator 👖 🖕 🗆 One piece |                                                           |
|        |        | repeats 0                                                                                  | Idle                                                      |
|        |        | Plain weave on selvedge 3 (cm) 0 Arverse weave None                                        |                                                           |
|        |        | Format Sträugu JC5Invert regulator                                                         |                                                           |
|        |        | Filename /Users/arahne/Desktop/                                                            |                                                           |
|        |        | □ Pre-select speed                                                                         | •                                                         |
|        |        | Ø Close Ø Help                                                                             |                                                           |
|        |        |                                                                                            | 1 1 1 1 1 1 1 1 1 1 1 1 1 1 1 1 1 1 1                     |

#### WHAT DOES IT DO?

You can use keyboard shortcuts to draw different twill weaves.

#### WHERE?

In Weave Editor, Decomposed weave editor, Jacquard conversion and selvedge definition in "Save cards for production".

HOW TO USE IT? Use the following keyboard shortcuts to draw different twill weaves:

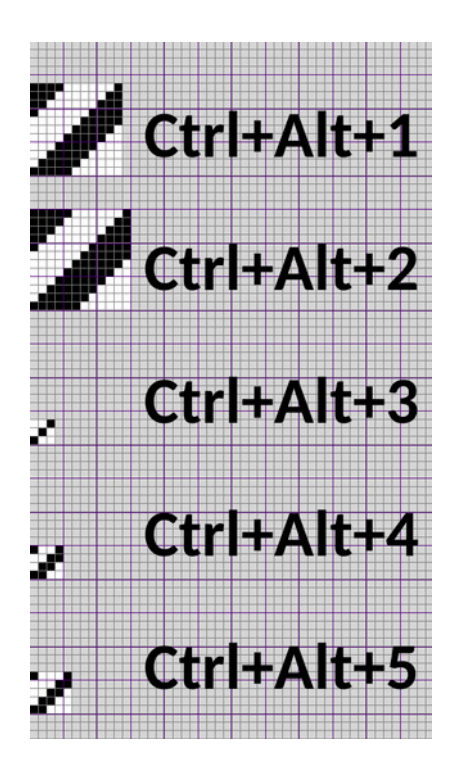

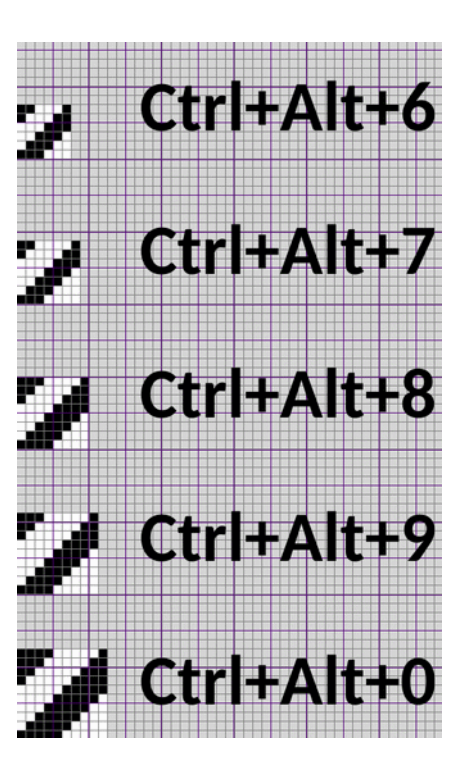

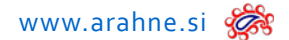

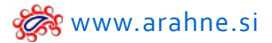

#### **16. TIP TO FIX SATIN WEAVE COUNTERPOINTS**

In ArahWeave, we have a function called **Replace similar**, which can help you find an area on the weave that you wish to correct, and corrects it automatically.

After correcting the point, use Shift + click left mouse button to define the area and then go to Edit > Replace Similar and click OK to apply the change on the same areas on the weave.

Look at this video, to see how it works:

|                                         | ArahWeave JacquardPro 9.2i: 110293/0 (5904x3200) 200% Simulation 6+                                                                                                    | ✓ ^ Ø                                      |
|-----------------------------------------|----------------------------------------------------------------------------------------------------|--------------------------------------------|
| File Weave Fabric Blanket View          | w Zoom Mode                                                                                                    | 354:A,192:b                                |
|                                         | 23 1 5 1 9 193 1 115 2 12 1 115 4 123 1 115 1 12 12 13 1 15 1 12 12 13 1 12 12 12 12 12 12 12 12 12 12 12 12 1                                                                                                    | 20.5 21 21.5 22 22.5                       |
| 15                                      | File Edit Tools Dobby Jacquard View Zoom 373, 198 🔍 🔍                                                                                                    | ndiddidddi                                 |
| 145                                     | 2 ≤ 4 2 % S 2 Denting (ends/dent) 2 =<br>■ S A % S 2 1                                                                                                    |                                            |
|                                         |                                                                                                    |                                            |
| 13.5                                    | 1294 304 1012 31 320 332 31 338 31 326 321 327 328 31 326 31 326 | Badaddi <sup>oge</sup><br>r-ec a igertau   |
| 12                                      | Border                                                                                                    | SUITE AND                                  |
| 12.5                                    |                                                                                                    |                                            |
| 1                                       |                                                                                                    | Paramaun                                   |
|                                         |                                                                                                    | diddiddiddiddau                            |
| 10.5                                    |                                                                                                    | 8 88 Wal                                   |
| 10                                      |                                                                                                    |                                            |
| 9.5_                                    |                                                                                                    |                                            |
| •                                       |                                                                                                    |                                            |
| 8-5                                     |                                                                                                    | laadalaaa                                  |
| 7.5                                     |                                                                                                    | aris                                       |
| 7                                       |                                                                                                    | in a la la la la la la la la la la la la l |
| 6.5_                                    |                                                                                                    |                                            |
| •                                       |                                                                                                    |                                            |
| 5.5_00000000000000000000000000000000000 |                                                                                                    |                                            |

#### 17. SET TWO DIFFERENT SCREEN SETTINGS

#### WHAT DOES IT DO?

Set two different dpi values for two different screen sizes. If you are using different sizes of external screens (for example laptop, tablet, monitor screen), you still want to see the 1:1 real size of the fabric simulation in ArahWeave. Use this function to change the dpi of one screen to another in an instant, instead of re-inserting dpi every time.

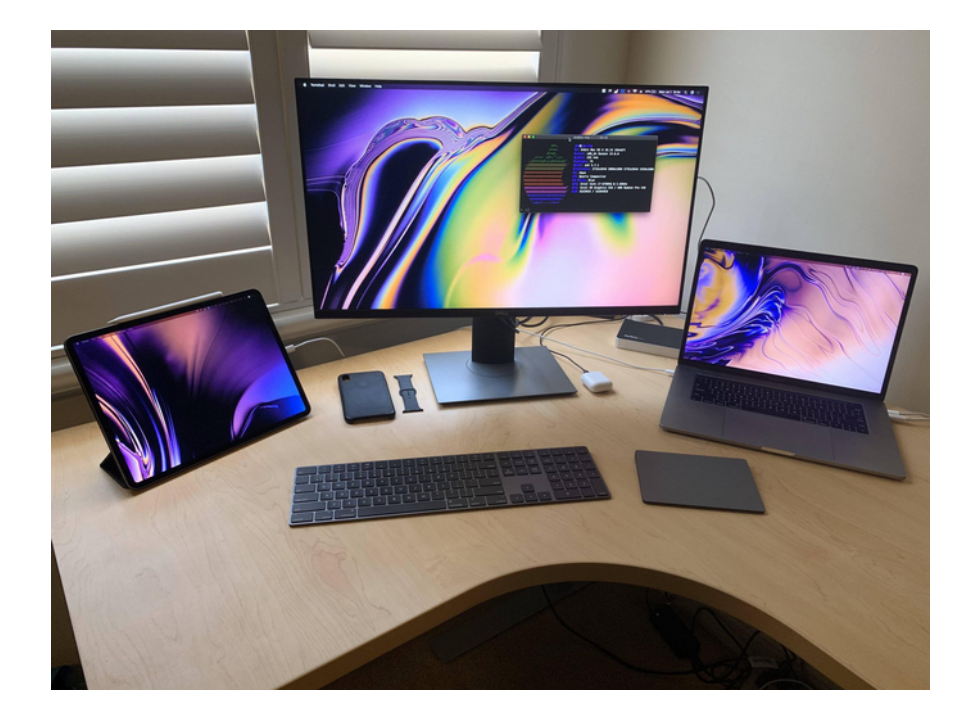

#### WHERE AND HOW TO USE IT?

Go to Help > Save setup, Normal tab, set the dpi for two different screens you will be using and then switch between Screen 1 or Screen 2, depending on which screen you are using at the moment.

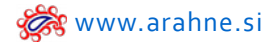

### 1:1 REAL SIZE FABRIC SIMULATION WITH THE RULER

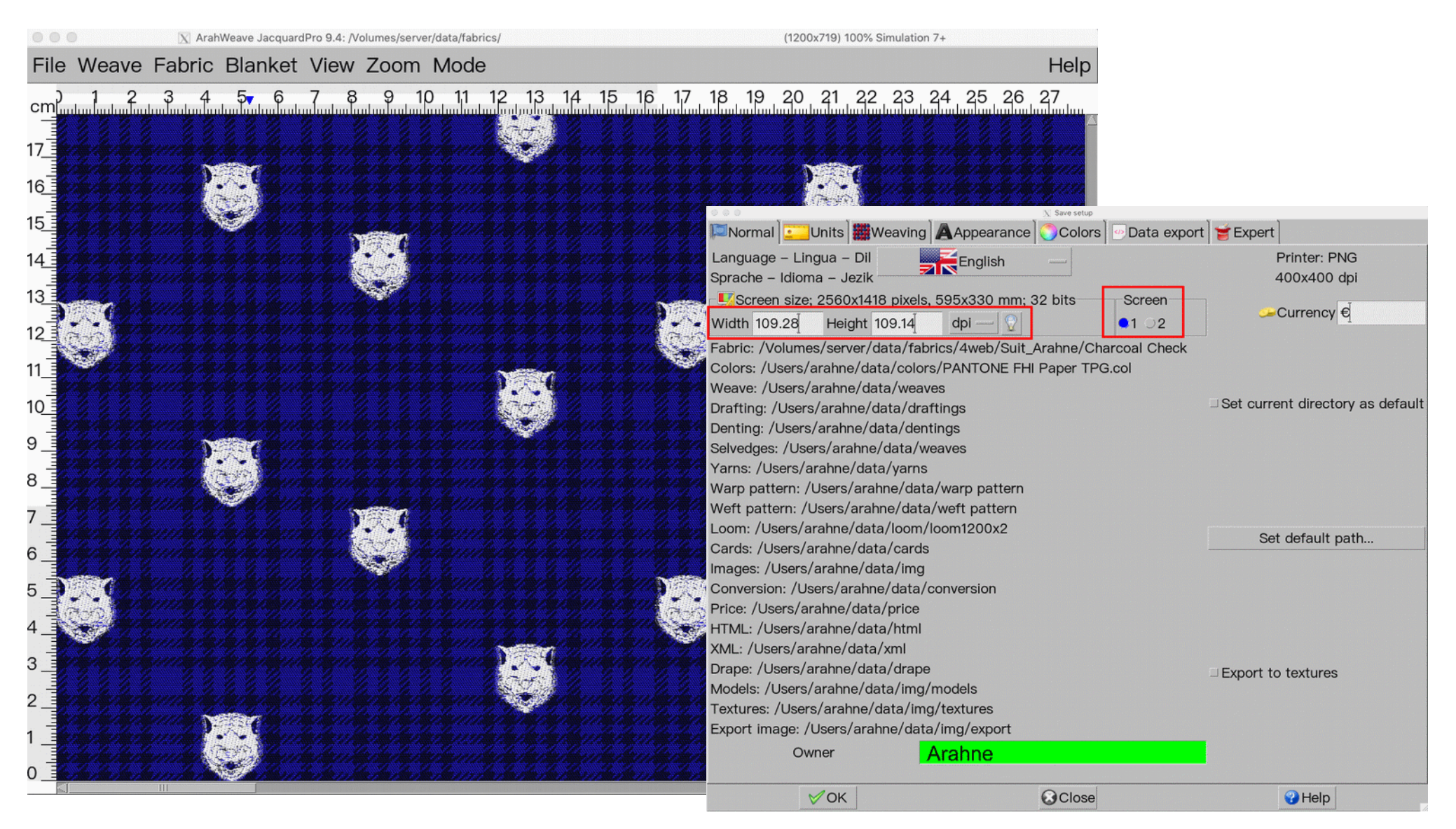

Fabric simulation design by Lanificio di Sordevolo

#### **18. FUNCTION TO DELETE DUPLICATES**

#### WHAT DOES IT DO?

Searches for duplicate weaves in weave browser and deletes them.

#### WHERE?

First set the mode to Expert (under Mode > Expert), go to Weave > Edit, and open File > Delete duplicates.

#### HOW TO USE IT?

In Weave Editor window, go to File > Browse and go to weave folder where you want to check if duplicates exist. Then go to File > Delete duplicates > Test to see if there are any duplicates. The program will notify you which weaves are duplicated and if you select Delete, it will delete the duplicates.

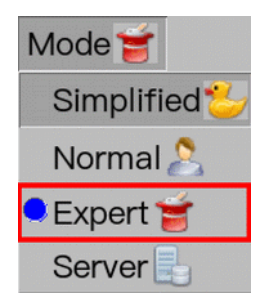

| 000                       | X Edit           | weav                                               |                                            |                            |                                  |                  |
|---------------------------|------------------|----------------------------------------------------|--------------------------------------------|----------------------------|----------------------------------|------------------|
| File Edit Tools Dobby Ja  | cquard View Zoom |                                                    |                                            |                            |                                  |                  |
| Load weave                | Ctrl+o t) 4      |                                                    | and an an an an an an an an an an an an an | Comment of the State       |                                  |                  |
| Browse                    | Alt+b            | *                                                  | Brows                                      | e; Found 3205 Weaves       | $\rightarrow$                    | · · · ·          |
| Superimpose weave         |                  | 2061                                               | 3106 2863                                  | n/Desktop/Serrure          | 3128 2942<br>70×10:20 20×18:1    | 2714             |
| 🕙 Load recent             |                  |                                                    |                                            |                            | N. waxer i z                     |                  |
| Load default              |                  | 13656 3007                                         | 2492 3105                                  | 2416 2427                  | 2995                             | 3088             |
| Save weave                | Ctrl+s           | 16x44 44x16,16                                     | 24x30;8 60x12;19                           | 24x30 224x30,20            | 20x36 48x15;8                    | 60x12.8          |
| Asve weave as             | Shift+Ctrl+s     | 2069                                               | 201 2015                                   | 37002 1 2878               | 2079                             | 222058           |
| Find duplicates           |                  | 20x36 24x30;15                                     | 24x30.6 24x30                              | 20x36;18 40x18;9           | 20x36 20x36                      | 20x36            |
| ELoad dobby card          |                  | <b>∭</b>                                           |                                            |                            |                                  |                  |
| Load drafting             |                  | 2023 Duplicate:<br>2023 0151 = 0038<br>0863 = 0855 | 20x36                                      | 20x36.                     | 30x24,12 20x36                   | 60x12:10         |
| 🖹 Save drafting           |                  | 1465 = 1458                                        |                                            |                            |                                  |                  |
| 🚔 Print drafting          | Alt+p            | 2077<br>20x3<br>OK                                 | 1377 2092<br>30x247. 20x36                 | 2090 2075<br>20x36 2 20x36 | 20120662 (2414)<br>20x36 (24x30) | 2489<br>24x30;8  |
| Load denting              |                  |                                                    |                                            |                            | 111 🥘                            |                  |
| 🖹 Save denting            |                  | 2419 1 2081<br>24x30.12 7 20x36                    | 2087<br>20x36<br>20x36<br>20x36<br>20x36   | 2072.<br>20x36. 20x36;11   | 2423 2078<br>24x30,14 20x36      | 2080<br>20x36;19 |
| Print weave               | Ctrl+p           |                                                    |                                            |                            |                                  |                  |
| Weave database conversion | on D             | Filename                                           | None -                                     | > [10                      | None -                           | > [10            |
| Delete duplicates         | Test             |                                                    | None -                                     | > [10                      | None - Report                    | > _ [10          |
|                           | Delete           | Size X                                             |                                            |                            | Repeat                           |                  |
|                           |                  |                                                    |                                            |                            |                                  |                  |

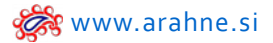

#### 19. NEW WEAVE COLLECTION FROM PIETRO PINCHETTI

ArahWeave CAD already has a huge collection of weaves included in the standard installation. The whole weave database consists of more than 40.000 weaves. The weaves were gathered and digitized from known weave collection books, such as Serrure, Poma, Donat, Fressinet, Griswold, Gunetti, Posselt. We added a new collection to our weave database, which consists of 1426 weaves. The collection is from the book of professor Pietro Pinchetti: *Manuale del compositore di tessuti, Guida alla formazione delle Armature per ogni genere di stoffe*; Milano, Ulrico Hoepli, 1910. The whole book is available in PDF here.

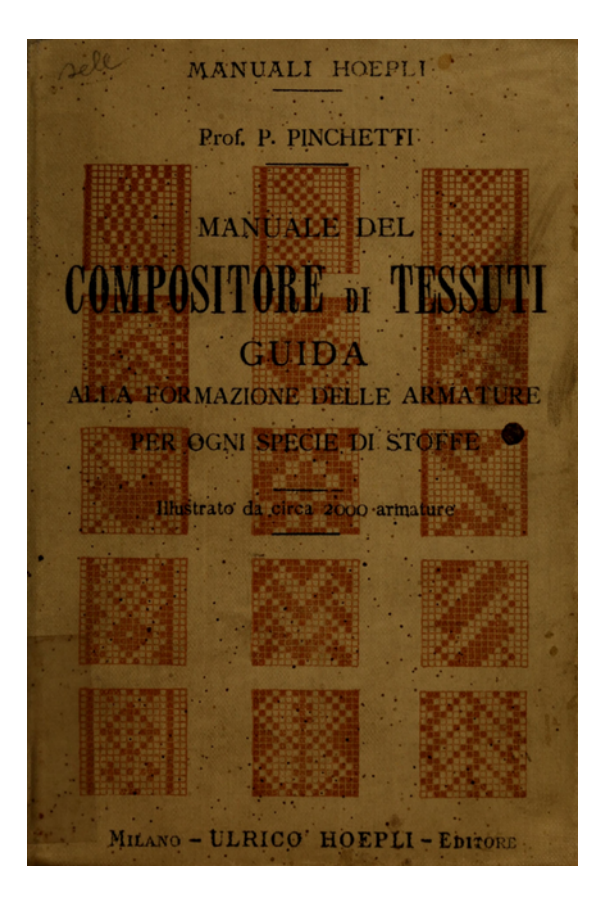

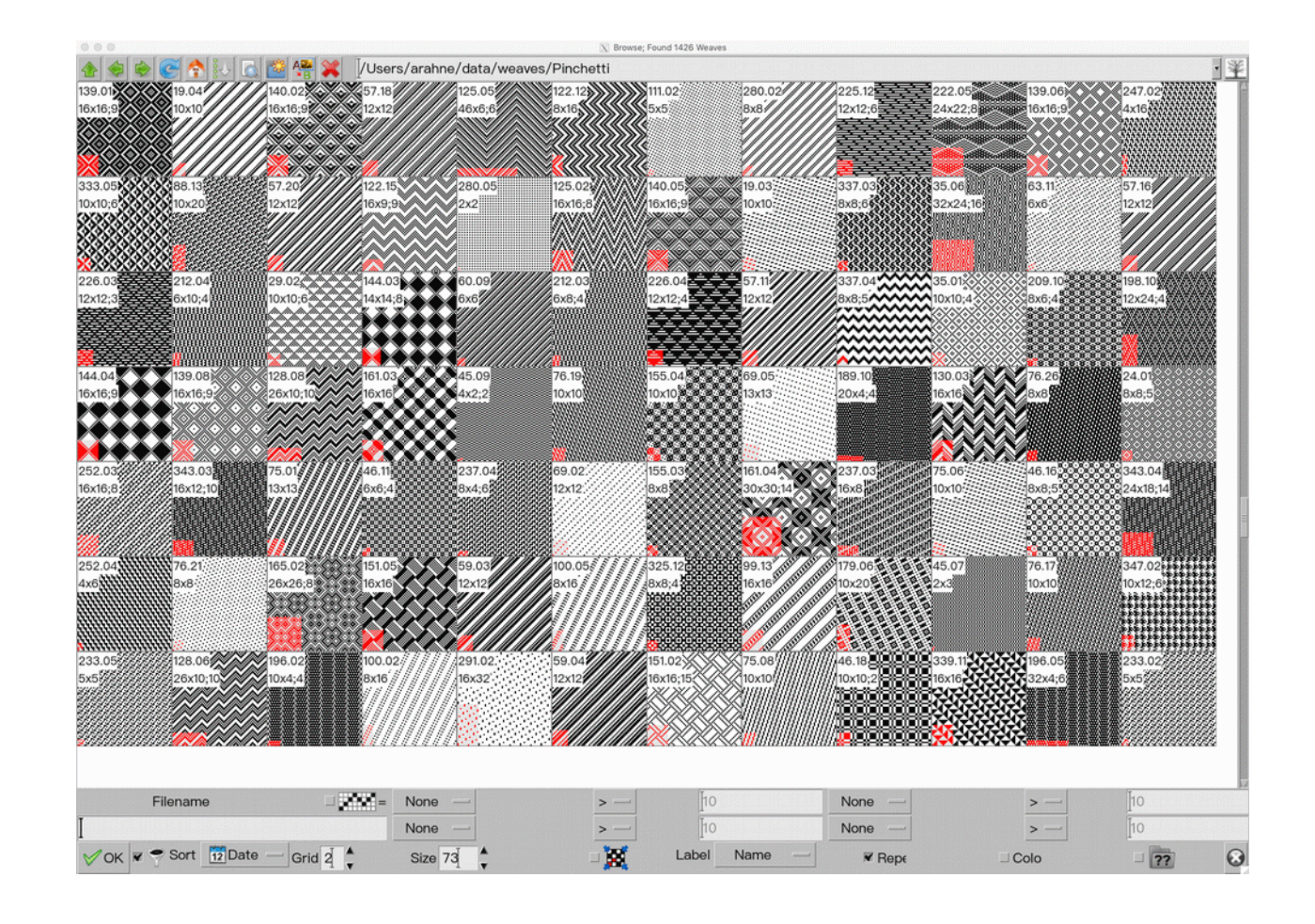

#### 20. NEW TRANSLATION OF ARAHWEAVE MANUAL IN ITALIAN

We have translated the new manual of ArahWeave to Italian. The manual has 280 pages with the latest detailed descriptions of the software functions, equipped with 413 color illustrations from the software for easier and faster learning. The manual is available for download here.

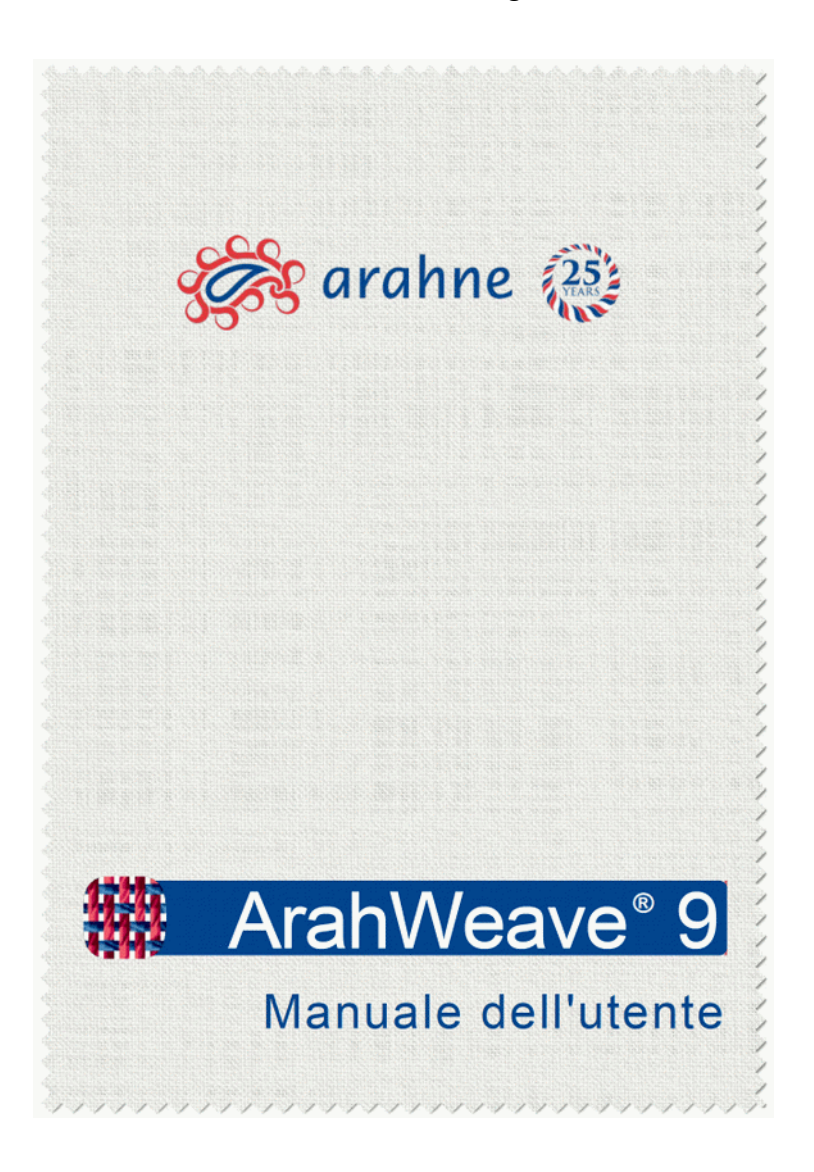

www.arahne.si 🌋

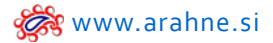

#### 21. ARAHNE SOFTWARE SUPPORTED IN 64-BIT MAC OS

Users of MacOS Catalina and Big Sur operating systems can work with ArahWeave and ArahDrape on their computers.

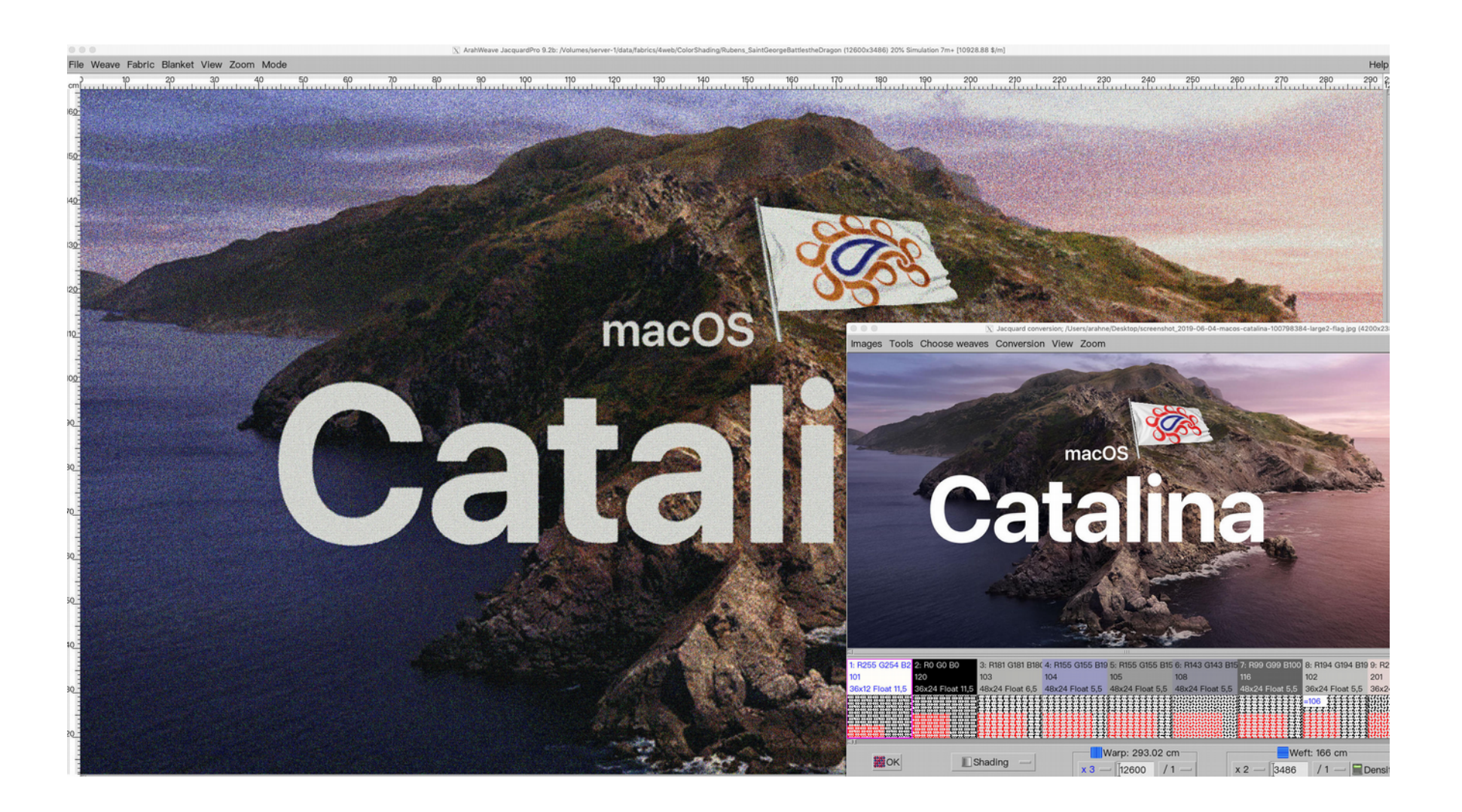

#### 22. CHOOSE AMONG DIFFERENT BRAND LOGOS

#### WHAT DOES IT DO?

You can choose among 9 different logo images and use them on the fabric simulation printout.

LAPUAN KANKURIT

#### WHERE?

Go to Help > Select logo and choose the logo you want to use.

#### HOW TO USE IT?

File Weave Fabric Blanket View Zoom Mode

7 8 9

10

Save/move the logo images (maximum 9 logo images) under **data/html** using the following filenames: **logo1.jpg, logo2.jpg, logo3.jpg,** etc. The file has to be saved in **jpg format** and in **appropriate pixel size** (we recommend size around 100-200 pixels).

#### 4 15 16 17 18 19 20 21 Save setup... Save default window size Save default window size Save default window size Save default Set current fabric as default Set current loom layout as default Set current directory as default Set current directory as default Set current

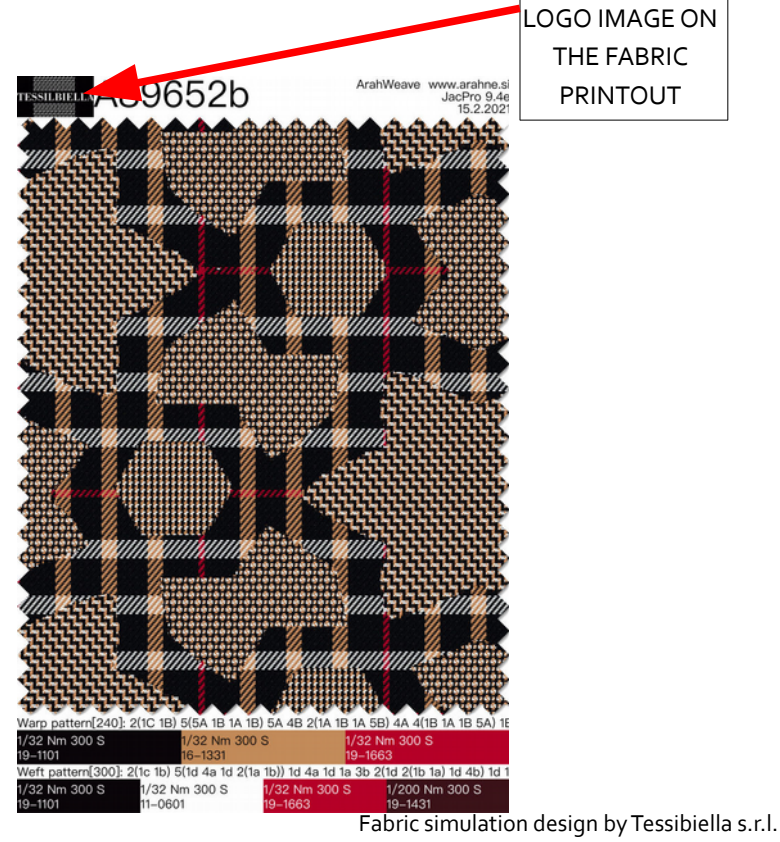

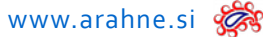

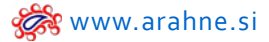

#### 23. FABRIC BLANKET

*WHAT DOES IT DO?* Easily create fabric blanket and print it.

WHERE? Go to Blanket > Edit.

#### HOW TO USE IT?

Set the number of warp sections and number of weft sections. Insert the number of threads used for each piece of blanket and a number of Separating yarns. The functions in Blanket are the following:

- load any yarn from the Browser (double click on the yarn to open Yarn browser)
- use any number of yarns
- copy/paste single yarn (select a yarn with the left mouse button and paste it on another yarn with the right mouse button)
- copy whole section from warp to weft (select a section with the left mouse button and paste it on another section with the right mouse button)
- left-click on the yarn or section and immediately see the resulting combination from the warp and weft section in the main fabric simulation window
- print or save the image of the whole blanket

| Enkert (1/1) | 12/11 | 1001  | (20)  | <b>(6</b> 71) | 1671         |
|--------------|-------|-------|-------|---------------|--------------|
| (12)         | (72)  | 672)  | (02)  | 672)          | (02)         |
| (173)        | [23]  | (03)  | [03]  | (53)          | (673)        |
| (172)        | [24]  | (973) | 1010) | (673)         | (643)        |
| (13)         | [25]  | 6731  | (05)  | 6631          | 1051         |
| (12)         | [26]  | 13731 | [4/6] | (5/8)         | (6/6)        |
| (17)         | [2/7] | [377] | [4/7] | [5/7]         | <u>(677)</u> |
| (1/3)        | [28]  | (378) | [4/8] | (5/8)         | (6/8)        |

**BLANKET PRINTOUT** 

**BLANKET EDITOR:** NUMBER OF WARP NUMBER OF WARP THREADS FOR SECTIONS 000 X Arah EVERY BLANKET File Weave Fabric Blanket View Zoom Mode Help SECTION cm 1 2 3 4 5 33, 34, 35, 36, 37, 38, 39, 40, 41, 42, 43, 44, 45, 46, 47, 48 6 7 8 9 10 11 12 13 14 15 16 17 18 19 20 21 22 23 24 25 28 27 26 🚰 Туре Warp 6 Threads 385 Continue 🕂 🚽 📕 Copy 🚱 🚰 Blanket Separating yarn 2A 25 24 2 6 3 Δ 23 101 103 Dark Shadow 103 Dark Shadow 211 Dark Sapphire 211 Dark Sapphire 241 Outer Space 101 101 101 101 101 A 101 22 21 106 Sedona Sage 117 Titanium 271 255 Powder Blue 119 Porpoise 20 в 101 101 101 101 19 18 280 Legion Blue 322 Slate Black 251 Monaco Blue 251 Monaco Blue 322 Slate Black 280 Legion Blue 17\_ С 101 101 101 101 101 101 16 15 1 2 3 4 5 6 7 8 9 14 103 Dark Shadow 103 Dark Shadow 103 Dark Shadow 211 Dark Sapphir 211 Dark Sapphir 211 Dark Sapphir 241 Outer Space 101 101 Jet Black 101 101 101 101 101 101 101 101 101 13 12 106 Sedona Sage 106 Sedona Sage 117 Titanium 119 Porpoise 107 271 263 Mosaic Blue 224 254 Delphinium 11\_ 101 b 101 101 101 101 10 9\_ 280 Legion Blue 280 Legion Blue 251 Monaco Blue 251 Monaco Blue 251 Monaco Blue 322 Slate Black 322 Slate Black 322 Slate Black 280 Legion Blue 8\_ 101 101 101 101 101 101 101 101 101 7\_ 6\_ Weft 9 ÷ Threads 144 ÷ Separating yarn 2A Continue 5\_ **I**OK Help Close 3 NUMBER OF WEFT 2\_ THREADS FOR NUMBER OF WEFT EVERY BLANKET 0 SECTIONS SECTION

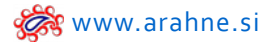

#### 24. LOAD WARP USING THE BROWSER

#### WHAT DOES IT DO?

You can now load the warp using Browser, showing you the images of different Warps.

#### WHERE AND HOW TO USE IT?

In Warping window, go to File > Browse and load the warp.

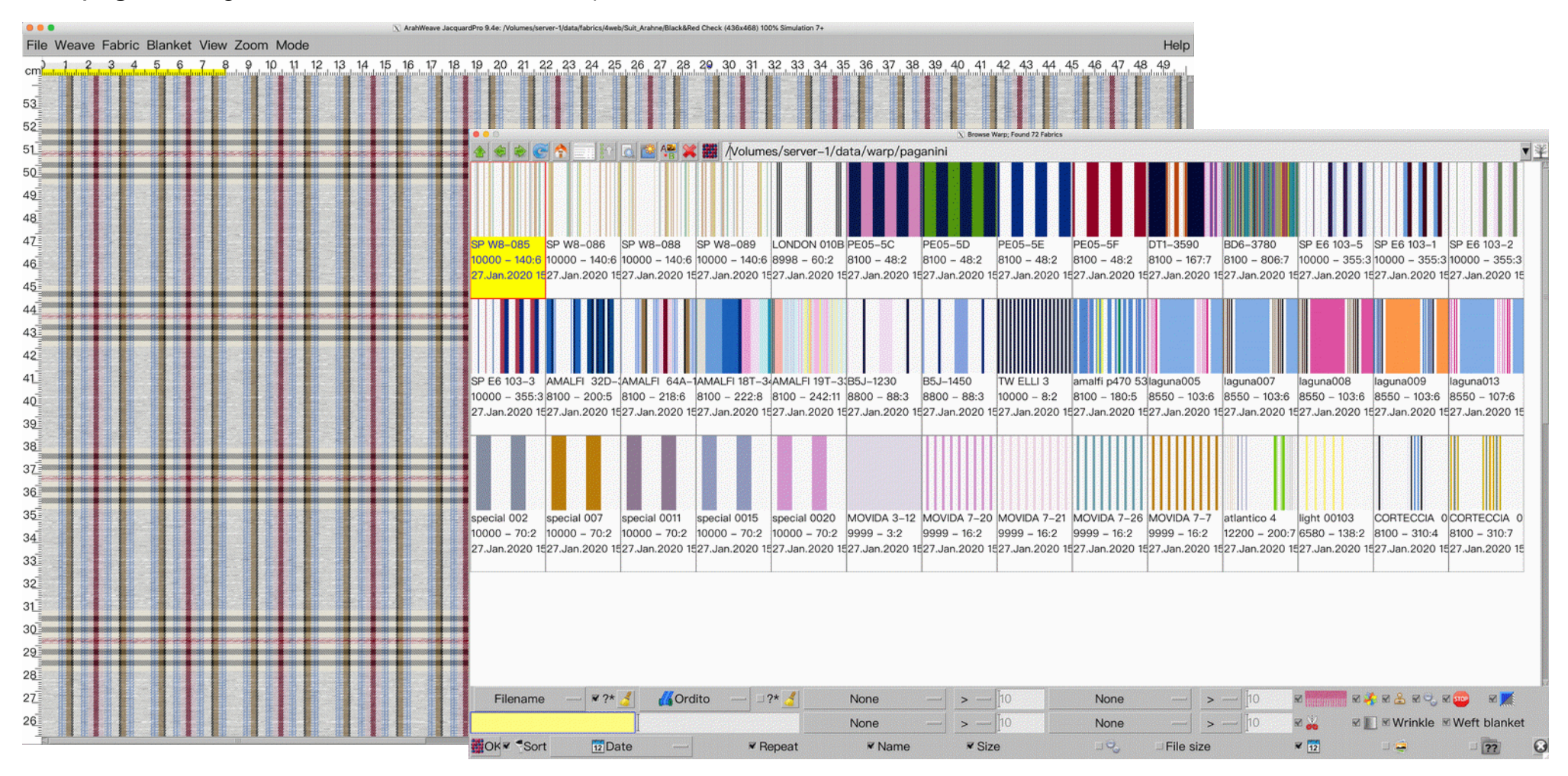

#### 25. LOAD WARP USING LOAD RECENT

### WHAT DOES IT DO?

You can now use Load recent function to quickly access the recently used warps.

### WHERE AND HOW TO USE IT?

In **Warping** window go to **File > Load recent** and click on the warp pattern.

| 000                 |                                           | 15                                   | 🕄 Warping                     |                     |             |           |
|---------------------|-------------------------------------------|--------------------------------------|-------------------------------|---------------------|-------------|-----------|
| File                |                                           |                                      |                               |                     |             |           |
| Eoad warp           | e AMALFI 6                                | 4A–1240                              | ■Warper ○ Spool               | Orditoio —          | Number of s | ections 0 |
| Browse              | า) 160                                    | Denting (ends/dent)                  | ][3                           | ✓ Include selvedges | Center      | Reverse   |
| 🕙 Load recent 🛛 🕞   |                                           | SP W8-085                            |                               | □ Vertical          | □ 123       | 🗆 📕 123   |
| Save warp as        |                                           | 27.Jan.2020 15:53                    |                               |                     |             |           |
| Save warp           |                                           | SP W8-086                            |                               |                     |             |           |
| Export warps in XML |                                           | 27.Jan.2020 15:53                    |                               |                     |             |           |
|                     | #11183655518182 <mark>1</mark> 1188218    | SP W8-088<br>27.Jan.2020 15:53       |                               |                     |             |           |
| Wess three de 202   |                                           | SP W8-089<br>27.Jan.2020 15:53 =     |                               |                     |             |           |
| warp threads: 8100  |                                           | AMALFI 64A–1240<br>27.Jan.2020 15:48 |                               |                     |             |           |
|                     |                                           | laguna008<br>27.Jan.2020 15:13       |                               |                     |             |           |
|                     |                                           | AMALFI 32D-3490<br>27.Jan.2020 15:48 |                               |                     |             |           |
| Ø OK                | li sili na mangana aka ja milan a na anga | AMALFI 19T-3310<br>27.Jan.2020 15:47 | Close                         |                     | 😯 Help      |           |
|                     |                                           | special 0020<br>27.Jan.2020 15:11    |                               |                     |             |           |
|                     |                                           | light 10021                          |                               |                     |             |           |
|                     |                                           | 27.Jan.2020 15:05                    | and a star a star water water |                     |             |           |

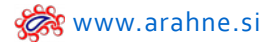

### ARAHPAINT

#### 1. ARAHPAINT SUPPORTS IMAGE SIZE BEYOND 65000 PIXELS

#### WHAT DOES IT DO?

In ArahPaint6 you can now load images bigger than 65000 pixels, which let's you check the jacquard cards that are bigger than 65000 wefts and up to 260.000 wefts (supported in ArahWeave XL Edition). Please note, there is still a limit in drawing: You can only do freehand drawing on up to 32000 pixel big images. This is a limit of the drawing library, and we can not fix it. You can only load big images and copy/paste the areas with selection tools.

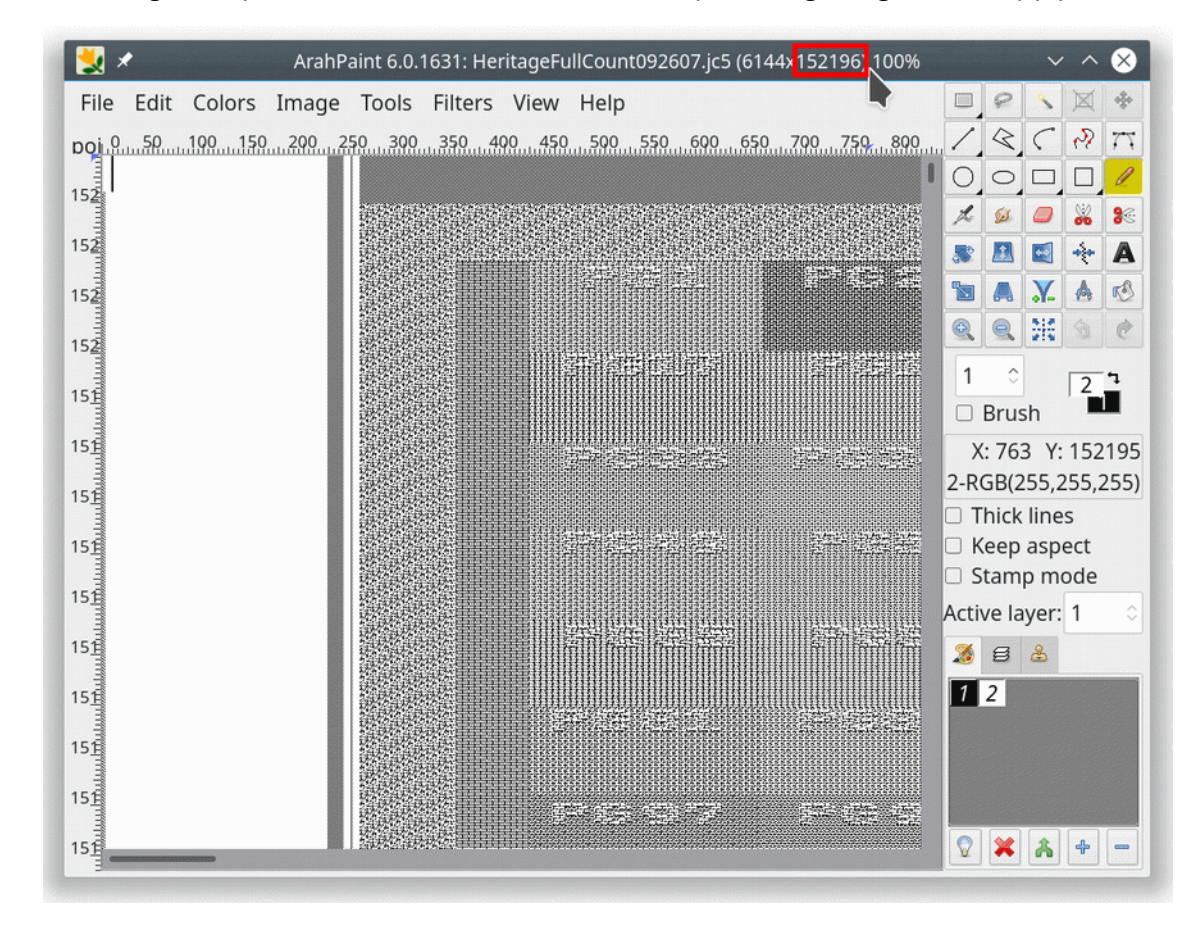

#### WHAT DOES IT DO?

Set the size of image icon in Browser. Due to 4K and 5K screen resolutions, icons appear very small on the screen, so this function enables you to enlarge them.

#### WHERE ?

In ArahWeave go to Help > Save setup . Click on Appearance tab and set the size in pixels under Browse icon size.

#### HOW TO USE IT?

Under Browse icon size, insert the size in pixels, from 100-250, click OK, close the program to restart it and the icons will be displayed in the set size.

|                           |                           |                           |                           | Load pictu                | e; Found 101 images       |                           |                           |                           |                                                                                                    |
|---------------------------|---------------------------|---------------------------|---------------------------|---------------------------|---------------------------|---------------------------|---------------------------|---------------------------|----------------------------------------------------------------------------------------------------|
| * C 1                     | - 4 3                     | Volumes,                  | /server/data/img/BOO      | KS/Popdelic patterns 2    |                           |                           |                           |                           | Save setup                                                                                                    |
|                           | 10 Per                    |                           | 200                       |                           | - Act                     |                           | CAN P                     | 1212                      | Image: Second Second                  |
| Star                      | 61200                     | 1 Alexandre               | 0 3                       | Call Stalls               |                           | STALLANE (                |                           | DN 2.65                   |                                                                                                    |
| SMAL 2X                   |                           | m2 003                    | 1002 004                  | Constant and the          | m2 006                    |                           | m2 008                    |                           | Small (points) 14 TABCDabed GHIJghij (1234) Aa*+,%/\$                                                                                                    |
| 1600x1600 JPEG            | 1600x1600 JPEG            | 1600x1600 JPEG            | 1600x1600 JPEG            | 1600x1600 JPEG            | 1600x1600 JPEG            | 1600x1600 JPEG            | 1600x1600 JPEG            | 1600x1600 JPEG            | Font (screen) PingFang HK                                                                                                    |
|                           | and the state             |                           | COL                       | Kar and                   |                           | 122.2.14                  | 3489                      | N : * 2                   | ABCDabcd GHIJghij (1234) Aa*+,%/\$ Bold                                                                                                    |
| Se la                     | E C                       | 100                       | 1980 AN                   |                           | 12 - A - A                | 6 to 8 04                 | Profile A                 | 14 × 200                  | Font (print) PingFang HK                                                                                                    |
| Ser Co-                   | tes a                     |                           |                           | 1                         | 19                        |                           | 3 - 198 - m               | 1 - State 1 - S           | Size list HTML (points,) 10,10,16,18,14,10,10,10                                                                                                    |
| 1. 6.6                    |                           |                           | 8. SV2                    | MALE SAL                  |                           | CAR IN                    | 1 August                  | 3                         | Filename path in window title Open image with ArahPaint 6 🛔 Interface zoom (%) 120                                                                                                    |
| pp2_011                   | pp2_012                   | pp2_013                   | pp2_014                   | pp2_015                   | pp2_016                   | pp2_017<br>1600x1600_IREG | pp2_018                   | pp2_019                   | Mouse wheel down - zoom in loop zoom (%) 120                                                                                                    |
| -                         | 3 Tootaleou sires         |                           | IBOOKIBOU SPEC            | Noodelibor SPEG           | POOR IGOO SPEC            | ISOCAIDOU SPEC            |                           |                           | Cherry and the second second s |
| 12 12 G                   |                           | 4011                      | HOR.                      | 185                       |                           |                           |                           | and the second            | Plide save menu Open new rabric in derault view Browse icon size 174                                                                                                    |
| 4 5                       |                           |                           |                           |                           |                           | 1000                      | POSIO -                   | ANA SET                   | Hide load menu, use browse                                                                                                    |
| A STATE OF STREET         |                           |                           |                           |                           | 25108                     |                           | OF FLO                    | Aur 3                     | Close information window (seconds) 60 🗳 Multi image HTML icon size 200 💠 Metallic blink (ms) 100 🌩                                                                                                    |
| A Mas                     |                           |                           |                           |                           | 1-20Q)                    | ALCONS .                  |                           | 1. 1. 1. 1                | Reduce window resize                                                                                                    |
| 1600x1600 JPEG            | 1600x1600 JPEG            | 1600x1600 JPEG            | 1600x1600 JPEG            | 1600x1600 JPEG            | 1600x1600 JPEG            | 1600x1600 JPEG            | 1600x1600 JPEG            | 1600x1600 JPEG            | COLoad recent                                                                                                    |
|                           | antis a                   | BASSAC                    | an all                    | 的法行任何                     | College Coll              |                           | A Carlos                  |                           | Display filename with path Show details Number of recent files 6 + Keep colormap from file                                                                                                    |
| 8 2 2 S                   |                           |                           | E-seller                  | 12 AUX                    | Dia Ca 9                  |                           | 4. 5. 3                   | 10-10-5                   | Show recently read files 💌 📅 Date Divide recent files icon by 🚺 🗍 🐙 👯 Arah Paint integer view                                                                                                    |
| Start?                    | Press and                 | 87.2 S.S.                 | THE PLAN                  | RECE                      | 2 4 2 3                   |                           | 1224                      | See Barte                 | Registered design text (R)                                                                                                    |
| Sh                        | C                         | CANO/A-                   | 1.556 - A.M.              | NACK S                    | A DA S                    |                           |                           | 1.00                      | Custom print text Disegnato da T.G.                                                                                                    |
| pp2_031<br>1600x1600 JPEG | pp2_032<br>1600x1600 JPEG | pp2_033<br>1600x1600 JPEG | pp2_034<br>1600x1600 JPEG | pp2_035<br>1600x1600 JPEG | pp2_036<br>1600x1600 JPEG | pp2_037<br>1600x1600 JPEG | pp2_038<br>1600x1600 JPEG | pp2_039<br>1600x1600 JPEG | Title                                                                                                    |
| L'all                     |                           | attattatta                | 00000                     |                           | 1223                      | ****                      | × *                       | 101996                    | Print WWW www.arahne.s                                                                                                    |
| Sec. Y                    | STATISTICS OF             |                           | 00000                     |                           | 66-41-1                   | * * * *                   | 1 M 1                     |                           | □ Owner □ User ₹ 12 Date ₹ Filename ₹ Version                                                                                                    |
| A                         |                           |                           |                           |                           | 174.5                     | e * * *                   |                           |                           |                                                                                                    |
|                           | A CARLEY STATE            | THE REAL                  | 0000                      |                           | ACC NOT                   |                           |                           |                           |                                                                                                    |
| pp2_041<br>1600x1600 JPEG | pp2_042<br>1600x1600 JPEG | pp2_043<br>1600x1600 JPEG | pp2_044<br>1600x1600 JPEG | pp2_045<br>1600x1600 JPEG | pp2_046<br>1600x1600 JPEG | pp2_047<br>1600x1600 JPEG | pp2_048<br>1600x1600 JPEG | pp2_049<br>1600x1600 JPEG |                                                                                                    |
| File name ?*              |                           |                           |                           |                           |                           | None 🔁 🦻                  | 0 10 0 None               | 🖸 s e 10 🔤                | All color depths                                                                                                    |
|                           |                           |                           |                           |                           |                           | None 🔁 >                  | 0 10 None                 | C > 0 10 C 4              | All formats                                                                                                    |
| Sor                       | File name                 | Descending Z Repeat       | Z File name Suffix Z      | Size File size 12         | 1 0                       |                           |                           |                           |                                                                                                    |

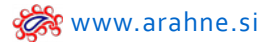

#### **3. PREVIEW DRAWING IN REPEAT**

#### WHAT DOES IT DO?

When using function Drawing in repeat, check the Preview, to see the image in the main window, while setting the repeat pattern.

#### WHERE ? Go to Image > Drawing in repeat.

#### HOW TO USE IT?

In **Drawing in repeat** window check **Preview** to see the image repeat pattern in the main window. Any changes you will make, will be instantly shown in the main window.

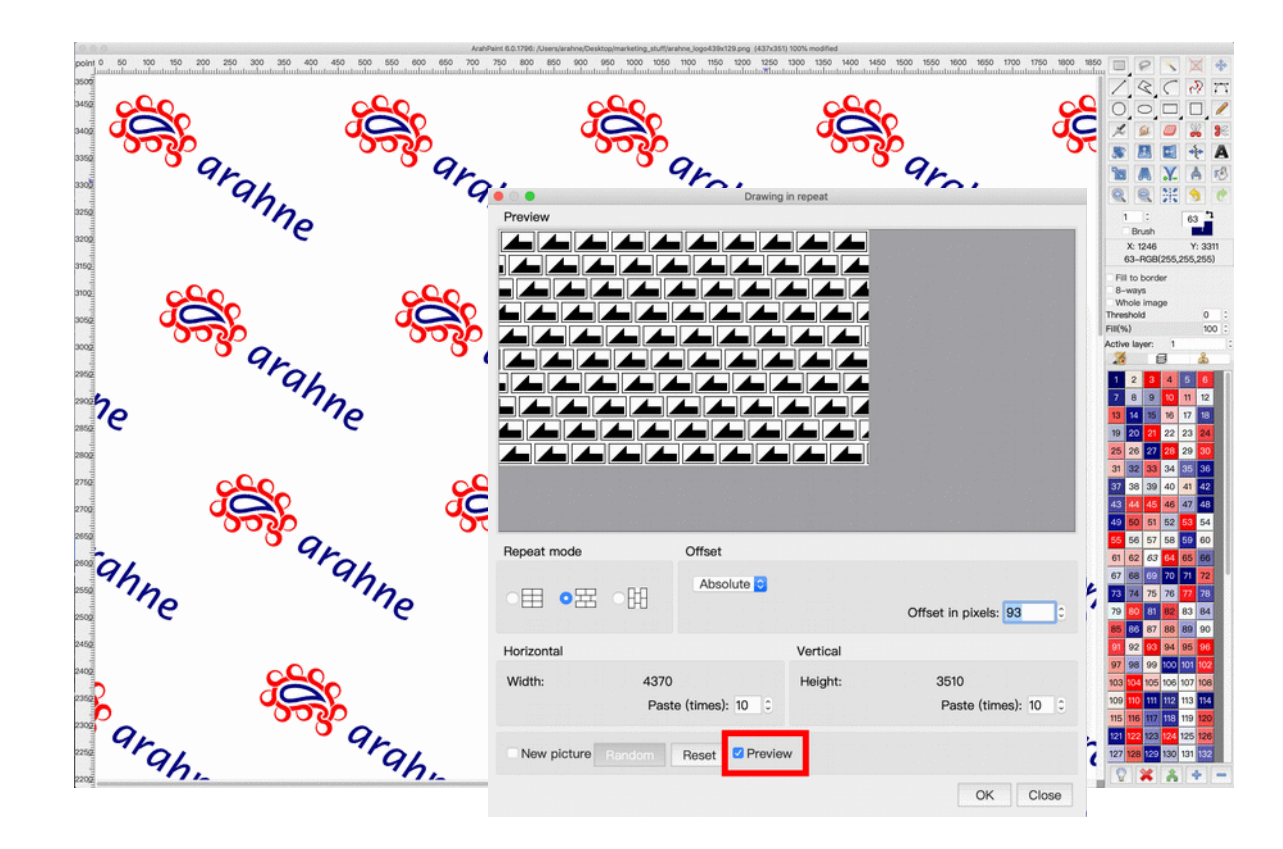

#### **4. RANDOM FUNCTION**

#### WHAT DOES IT DO?

Random function helps you to create large random weave structures, that can be further used in ArahWeave for fabric design.

#### WHERE ? Go to Image > Drawing in repeat.

#### HOW TO USE IT?

Set the repeat pattern parameters and click on **Random** (use **Preview** to preview the image in the main window). You can click as many times as you want to get the desired result. Save the image and load it in ArahWeave under Weave Editor.

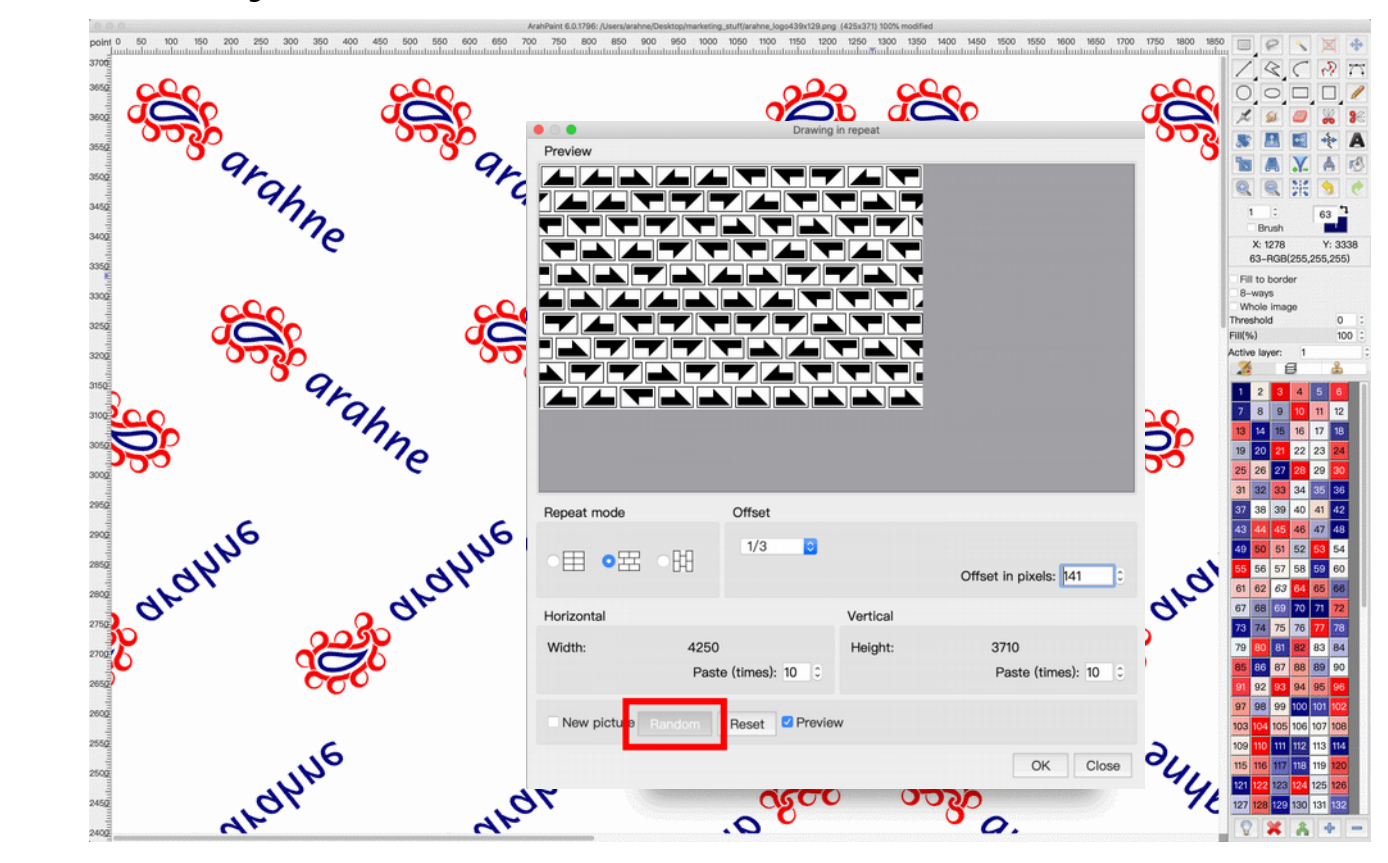

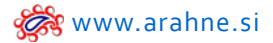

#### **5. SUPPORT FOR NEW IMAGE FORMAT WEBP**

WebP is a format that supports true color images (24 bits) and alpha channel transparency (32 bits), with a lossy compression and its smaller in size than JPEG and PNG, so it is very suitable for sending as well as using them online, because they don't occupy as much space as other graphic file formats.

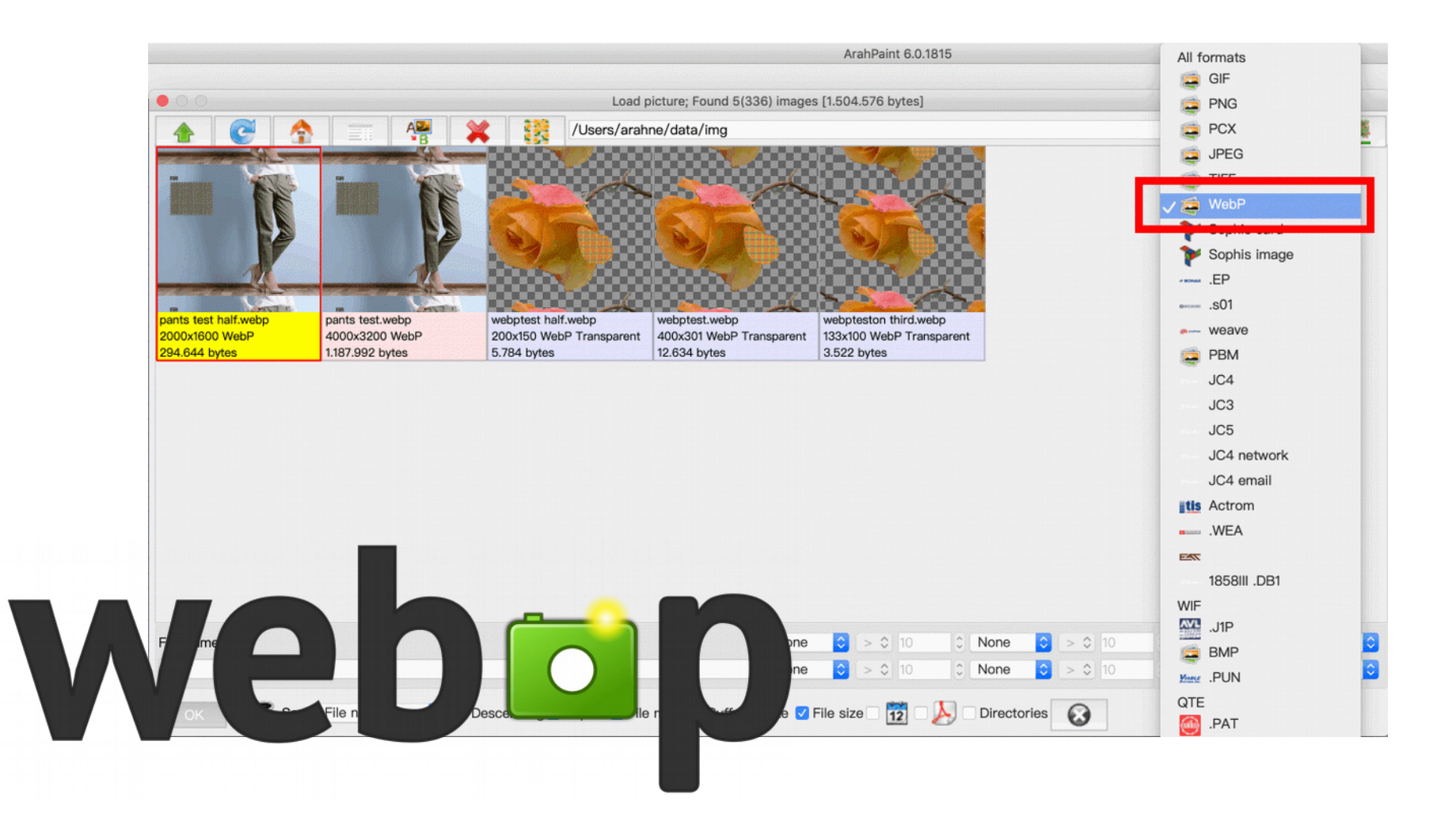

COMPARISON OF SIZES BETWEEN JPEG, PNG AND WEBP (pixel size: 1575x2362):

JPEG(2.3MB)

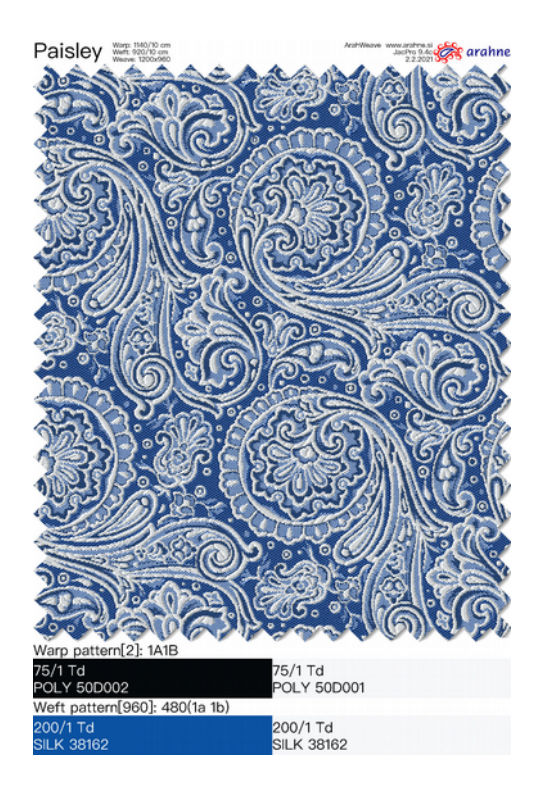

PNG (3.5 MB)

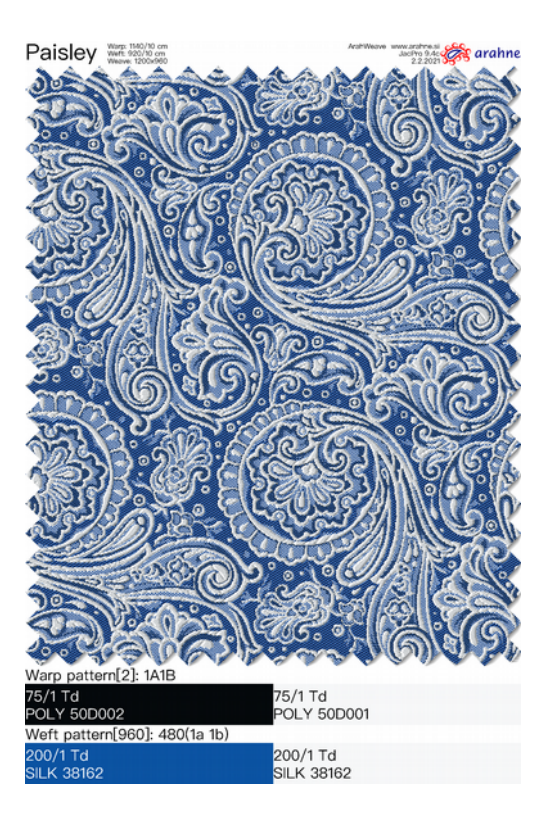

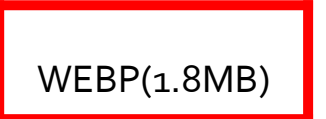

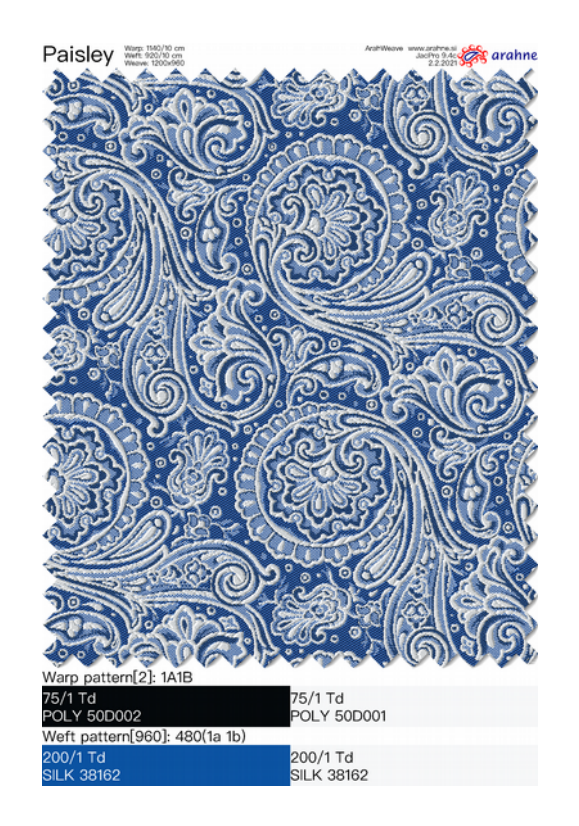

COMPARISON OF SIZES BETWEEN PNG WITH TRANSPARENCY AND WEBP (pixel size: 1181x1476):

### PNG WITH TRANSPARENCY (4.7 MB)

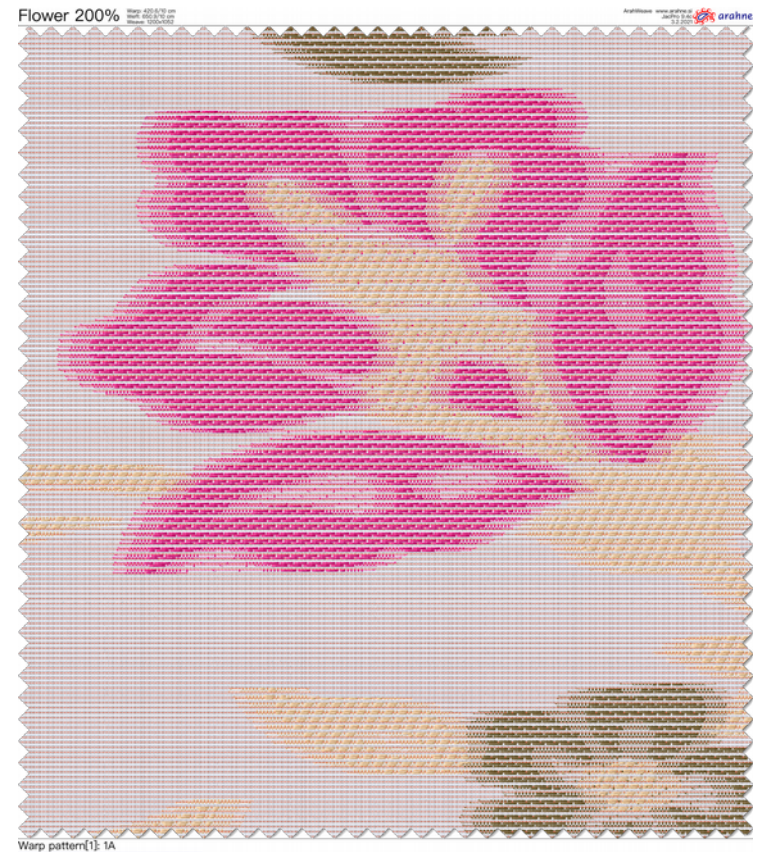

29.7/1 Td 300 S

Weft pattern[1052]: 5(1a 1g 1h 2(1a 1h 1g) 1h) 1a 1g 1h 34(2(1a 1h 1b 1g) 1h 1b 1a 1g 1h 1b) 2(1a 1h 1b 1g) 1h 7(1b 1a 1g 1b 2(1a 1b 1g)) 28(1b 1a 1g 1c 96/1 NeC 300 S 160/1 dtex 300 S 1 dtex 300 S 50/1 dtex 650

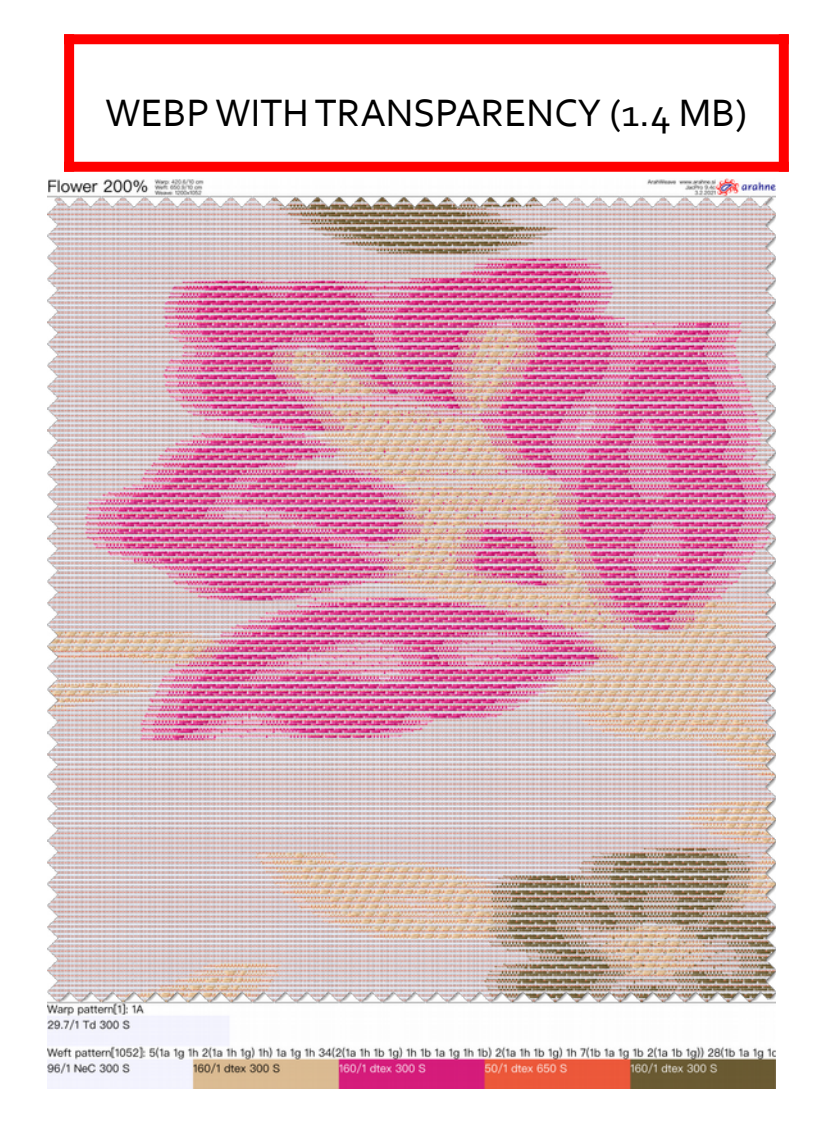

Fabric simulation design by Danzo

## New Video Tutorials

#### EASY TARTAN DESIGN

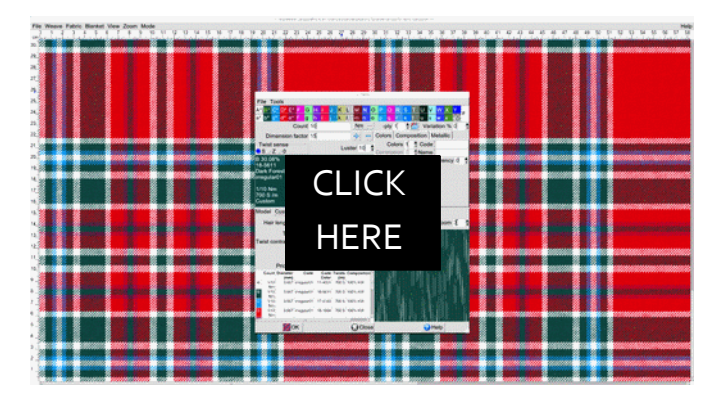

#### SHADING JACQUARD IN ARAHPAINT6

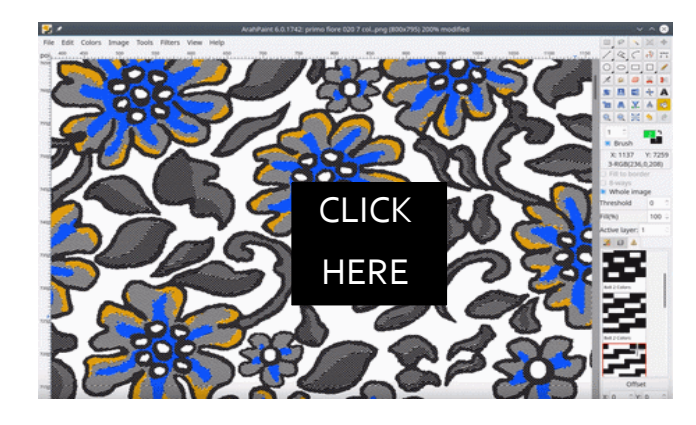

#### EASILY GENERATE RANDOM WEAVES

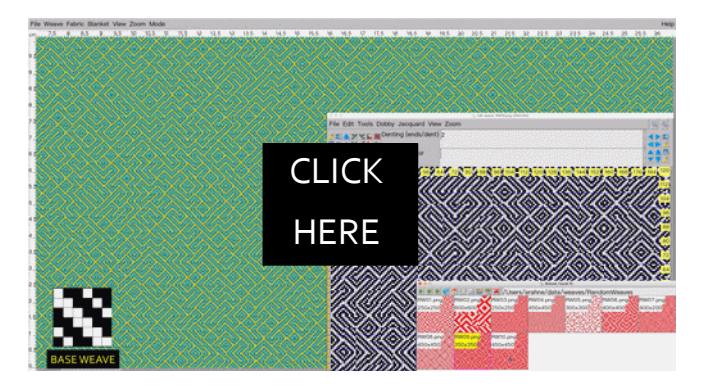

#### DRAWING IN REPEAT PATTERN

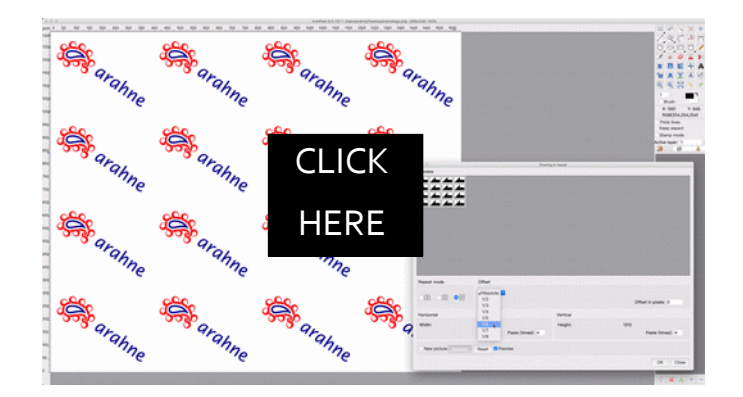